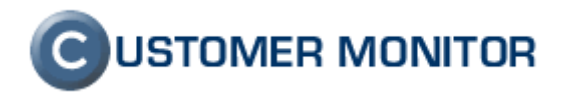

## **CUSTOMER MONITOR**

zlepšenia a doplnky k 23.10.2007

k verzii Serveru CM c1.m144.d108 a k verzii klientského softvéru C-Monitor 2.0.0.334

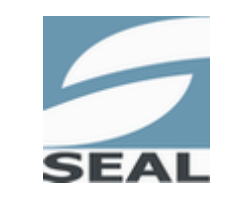

SEAL IT Services, s.r.o.

Kontakt: **SEAL IT Services, s.r.o.**, Topoľová 4, 811 04 Bratislava 1, tel.: +421 2 5465 0242, fax: 02/5478 9664 podpora: <u>support@customermonitor.net</u>, web: <u>www.customermonitor.eu</u>

# 

Nové funkcie a zlepšenia k verzii C-Monitora 2.0.0.334 a CUSTOMER MONITOR-a Október 2007

## Obsah

| 1. | VZD                                    | IALENÝ PRÍSTUP NA PLOCHU POČÍTAČA                                                                                                    | 3                           |
|----|----------------------------------------|----------------------------------------------------------------------------------------------------|-----------------------------|
|    | 1.1.                                   | VZDIALENÝ PRÍSTUP PROSTREDNÍCTVOM NTRSUPPORT                                                                                                    | 3                           |
|    | 1.2.                                   | Pomoc pri vytváraní spojení cez Remote Desktop a VNC                                                                                                    | 4                           |
| 2. | OBC                                    | HODNÁ AGENDA SO ZÁKAZKOVÝM SYSTÉMOM V CUSTOMER DESK                                                                                                    | 5                           |
| 3. | СНА                                    | T - SEKVENČNÉ TESTY VO WATCHES (ONLINE MONITORING)                                                                                                    | 6                           |
| 4. | ZMF                                    | NY KVÔLI PODPORE SAMOSTATNÉHO SERVERA CM                                                                                                    | 8                           |
| 5. | ZLE                                    | PŠENIA V JEDNOTLIVÝCH ČASTIACH CM                                                                                                    | 8                           |
|    | 5.1.                                   | NOVÁ ZÓNA ONLINE INFORMÁCIE                                                                                                    | 8                           |
|    | 5.2.                                   | WATCHES                                                                                                    | 9                           |
|    | 5.2.1<br>5.2.2                         | Poruchy - potvrdzovanie, uzatváranie - podklady pre SLA zmluvy<br>Posielanie SMS notifikácie z Watches zmien stavov                                                                   | 9<br>13                     |
|    | 5.3.1<br>5.3.2<br>5.3.3<br><b>5.4.</b> | Podpora Active Directory v Easyclick<br>Filtrácia zobrazenia požiadaviek pod Easyclick kontom zadaných od iných používateľov<br>Výber zariadenia pri zadaní požiadavky<br>C-SCHEDULER | 15<br>17<br>18<br><b>19</b> |
|    | 5.4.1<br>5.4.2<br><b>5.5.</b>          | Oddelenie Execution conditions (podmienok) na základe potvrdenia<br>Násilné ukončenie úlohy, procesu<br>C-PERMISSIONEXPLORER                                                          | 19<br>20<br><b>21</b>       |
|    | 5.5.1<br><b>5.6.</b>                   | Úprava zakrývania adresárov a súborov vo výstupných reportoch<br>C-MONITOR                                                                                                    | 21<br><b>22</b>             |
|    | 5.6.1<br><b>5.7.</b>                   | Zmena a rozšírenie použítia hesla do C-Monitora<br>C-BACKUPPLUS                                                                                                    | 22<br><b>23</b>             |
|    | 5.7.1                                  | Zálohovanie otvorených súborov - testovacia verzia na vyžiadanie                                                                                                    | 23                          |

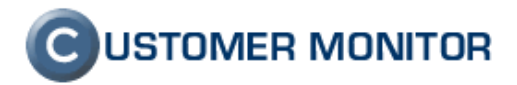

## 1. Vzdialený prístup na plochu počítača

CUSTOMER MONITOR do súčasnej doby neposkytoval možnosť pripojiť sa na vzdialený počítač. Aktuálne vydaná verzia tento fakt mení a CM ponúka riešenie bezpečného pripojenia pomocou programu NTRsupport. Toto riešenie Vám umožní sa pripojiť kamkoľvek bez nutnosti ďalšej inštalácie (všetky potrebné súbory k pripojeniu si CM kopíruje a spúšťa sám), bez konfigurácie firewallov, bez akýchkoľvek VPN spojení. NTRsupport je zvlášť platené riešenie, využijete ho však aj mimo Customer Monitora ako dobrého pomocníka pri akomkoľvek druhu IT supportu a investícia sa Vám rýchlo vráti.

K vzdialenému prístupu bola doplnená aj podpora k programom VNC a vstavanému Remote Desktop, nakoľko sú to najrozšírenejšie spôsoby pripojenia. Musíme upozorniť, že tu CM len pomáha k vytvoreniu spojenia a musí existovať medzi počítačmi priame spojenie (napríklad v rámci LAN alebo Remote Desktop).

#### 1.1. Vzdialený prístup prostredníctvom NTRsupport

Pripojenie funguje na báze Session Code, kedy sa spojenie uskutočňuje na základe vygenerovaného kódu NTRsupport serverom a vkladá sa do malého programu spusteného na počítači. K vzdialenému pripojeniu cez CM potrebujete mať otvorenú operátorskú konzolu NTRsupport a s Vašou malou asistenciou sa Customer Monitor pripojí na požadovaný počítač.

K otestovaniu nemusíte zakúpiť program, stačí keď sa zaregistrujete na <u>www.ntrsupport.com</u>, dostanete dvojtýždňovú testovaciu prevádzku s možnosťou otestovať aj CM spojenie. Pred prvým pripojením musíte spraviť niekoľko nastavení, preto si prečítajte pozorne manuál na novej stránke <u>www.customermonitor.sk/help</u> v sekcii Manuály CM - Vzdialený prístup

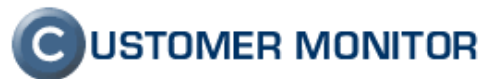

| 🐔 CM - Miroslav Jo                                                                            | mbik - Microsoft In                                                                                                    | ternet Explorer                                                                                                    |                                                                                                    |                                                                                                    |                                                                                                    |  |  |  |  |  |
|-----------------------------------------------------------------------------------------------|----------------------------------------------------------------------------------------------------|----------------------------------------------------------------------------------------------------|----------------------------------------------------------------------------------------------------|----------------------------------------------------------------------------------------------------|----------------------------------------------------------------------------------------------------|--|--|--|--|--|
|                                                                                               | Edit View Favorites Iools Help                                                                                                    |                                                                                                    |                                                                                                    |                                                                                                    |                                                                                                    |  |  |  |  |  |
| Back 🔻 🔿 👻                                                                                    | Back 🔹 💿 🕤 🖹 👔 🏠 🔑 Search 👷 Favorites 🛷 😥 କ 🤯 💭 🖿 🚉 💈 🦓                                                                                                    |                                                                                                    |                                                                                                    |                                                                                                    |                                                                                                    |  |  |  |  |  |
|                                                                                               |                                                                                                    |                                                                                                    |                                                                                                    |                                                                                                    |                                                                                                    |  |  |  |  |  |
| : Address 😂 https://cr                                                                        | ess 🝘 https://cm.seal.sk/index2.php                                                                                                    |                                                                                                    |                                                                                                    |                                                                                                    |                                                                                                    |  |  |  |  |  |
|                                                                                               |                                                                                                    |                                                                                                    |                                                                                                    | (                                                                                                    | USTOMER MONITOR                                                                                                    |  |  |  |  |  |
| C                                                                                             |                                                                                                    |                                                                                                    |                                                                                                    |                                                                                                    | 6                                                                                                    |  |  |  |  |  |
|                                                                                               | Admin zóna Preh                                                                                                    | liadanie a Vyhodnotenie Custome                                                                                                    | r Desk Pomoc                                                                                                    | Správca: Ma                                                                                                    | intainer1 Name – Odhlási                                                                                                    |  |  |  |  |  |
| Poruchy                                                                                       | Poruchy Počítače                                                                                                    |                                                                                                    |                                                                                                    |                                                                                                    |                                                                                                    |  |  |  |  |  |
| História porúch                                                                               | a porúch Spoločnosť Počítač & Zoradiť podľa CMJD V Hľadať Bozší rené                                                                                                    |                                                                                                    |                                                                                                    |                                                                                                    |                                                                                                    |  |  |  |  |  |
| ZOBRAZENIA                                                                                    | Používateľ                                                                                                    | Operátor                                                                                                    | Zoradiť ako Vzostupn                                                                                                    |                                                                                                    |                                                                                                    |  |  |  |  |  |
| Zóny                                                                                          | Cumont status                                                                                                    |                                                                                                    | vzostupn                                                                                                    | zanmut ruche zad                                                                                                    | ane pocitace 💌 🖣 📖                                                                                                    |  |  |  |  |  |
| Watches                                                                                       | Current status         Online počítače           Watches                                                                                                    |                                                                                                    |                                                                                                    |                                                                                                    |                                                                                                    |  |  |  |  |  |
| (Online)<br>Počítače                                                                          | Zoznam počítačov [ zobrazené 4 položky ]                                                                                                    |                                                                                                    |                                                                                                    |                                                                                                    |                                                                                                    |  |  |  |  |  |
| Zmeny na                                                                                      | Parameter                                                                                                    | 1. <u>SEANB16</u>                                                                                                    | 2. <u>SEASV01</u>                                                                                                    | 3. <u>SEASV04</u>                                                                                                    | 4. <u>SEASV05</u>                                                                                                    |  |  |  |  |  |
| počítači                                                                                      | National Manual                                                                                                    |                                                                                                    | OF MUNT                                                                                                    |                                                                                                    |                                                                                                    |  |  |  |  |  |
|                                                                                               | Network Name                                                                                                    | MIKU-NBZ                                                                                                    | SEALNI                                                                                                    | ABKA                                                                                                    | SERVER                                                                                                    |  |  |  |  |  |
| Foto<br>dokumentácia                                                                          | User                                                                                                    | Miroslav Jombik                                                                                                    | Server                                                                                                    | ABKA<br>Server                                                                                                    | Server                                                                                                    |  |  |  |  |  |
| Foto<br>dokumentácia                                                                          | User<br>Location                                                                                                    | Miroslav Jombik<br>Topoľova                                                                                                    | Server<br>Server<br>Server housing                                                                                                    | ABKA<br>Server<br>Server housing                                                                                                    | Server<br>Server<br>Server housing                                                                                                    |  |  |  |  |  |
| Foto<br>dokumentácia<br>MANAŽERSKÉ<br>INFORMÁCIE                                              | User<br>Location<br>Phone                                                                                                    | Miroslav Jombik<br>Topoľova<br>+421 905 499593                                                                                                    | SEALINI<br>Server<br>Server housing<br>+421 54789664                                                                                                    | ABKA<br>Server<br>Server housing<br>+421 54789664                                                                                                    | Server<br>Server<br>Server housing<br>+421 54789664                                                                                                    |  |  |  |  |  |
| Foto<br>dokumentácia<br>MANAŽERSKÉ<br>INFORMÁCIE<br>Reporty                                   | User<br>Location<br>Phone<br>Online Connection                                                                                                    | Miroslav Jombik<br>Topolóva<br>+421 905 499593<br>14. Oct 2007 16:51:59                                                                                                    | Server           Server housing           +421 54789664           14. Oct 2007 16:51:57                                                                                                    | ABKA           Server           Server housing           +421 54789664           14. Oct 2007 16:51:58                                                                                                    | Server           Server housing           +421 54789664           14. Oct 2007 16:50:00                                                                                                    |  |  |  |  |  |
| Foto<br>dokumentácia<br>MANAŽERSKÉ<br>INFORMÁCIE<br>Reporty<br>Prenesené dáta                 | User<br>User<br>Location<br>Phone<br>Online Connection<br>Remote Access                                                                                                    | Miroslav Jombik<br>Topolóva<br>+421 905 499593<br>14. Oct 2007 16:51:59<br>VNC                                                                                                    | SERUT           Server           Server housing           +421 54789664           14. Oct 2007 16:51:57           C         VNC                                                                                                    | ABKA           Server           Server housing           +421 54789664           14. Oct 2007 16:51:58           P         VNC                                                                                                    | Server           Server housing           +421 54789664           14. Oct 2007 16:50:00           O S S YNC                                                                                                    |  |  |  |  |  |
| Foto<br>dokumentácia<br>MANAŽERSKÉ<br>INFORMÁCIE<br>Reporty<br>Prenesené dáta<br>cez Internet | User<br>Location<br>Phone<br>Online Connection<br>Remote Access<br>Current Status                                                                                                    | Miroslav Jombik<br>Topoľova<br>+421 905 499593<br>14. Oct 2007 16:51:59<br>0 2 VNC<br>Funkčný - Určite & test                                                                                                    | Server<br>Server<br>Server housing<br>+421 54789664<br>14. Oct 2007 16:51:57<br>Oliver<br>Funkčný                                                                                                    | ABKA           Server           Server housing           +421 54789664           14. Oct 2007 16:51:58           Image: Server housing           Image: Server housing           Funkčný                                                                                                    | Server           Server housing           +421 54789664           14. Oct 2007 16:50:00           O O O VNC           Funkčný                                                                                                    |  |  |  |  |  |
| Foto<br>dokumentácia<br>MANAŽERSKÉ<br>INFORMÁČIE<br>Reporty<br>Prenesené dáta<br>cez Internet | User<br>User<br>Location<br>Phone<br>Online Connection<br>Remote Access<br>Current Status<br>Current Login                                                                                                    | Miroslav Jombik<br>Topolova<br>+421 905 499593<br>14. Oct 2007 16:51:59<br>VNC<br>Funkčný - Určite & test<br>MIRO-NB2\miro                                                                                                    | SERVIT           Server           Server housing           +421 54789664           14. Oct 2007 16:51:57           @ >>>>>>>>>>>>>>>>>>>>>>>>>>>>>>>>>>>                                                                                                    | ABKA           Server           Server housing           +421 54789664           14. Oct 2007 16:51:58           O G G VNC           Funkčný           SYSTEM                                                                                                    | SERVER           Server           Server housing           +421 54789664           14. Oct 2007 16:50:00           O G G VNC           Funkčný           SERVER\<br>Administrator                                                                                                    |  |  |  |  |  |
| Foto<br>dokumentácia<br>MANAŽERSKÉ<br>INFORMÁČIE<br>Reporty<br>Prenesené dáta<br>cez Internet | User<br>User<br>Location<br>Phone<br>Online Connection<br>Remote Access<br>Current Status<br>Current Login<br>User Type                                                                                                    | Miroslav Jombik<br>Topolóva<br>+421 905 499593<br>14. Oct 2007 16:51:59<br>VNC<br>Funkčný - Určite & test<br>MIRO-NB2\miro<br>Admin                                                                                                    | SERVER<br>Server<br>Server housing<br>+421 54789664<br>14. Oct 2007 16:51:57<br>C S VNC<br>Funkčný<br>Po kliknutí na<br>ikonu sa nadviaže                                                                                                    | ABKA           Server           Server housing           +421 54789664           14. Oct 2007 16:51:58           Image: Server housing           Funkčný           SYSTEM           Admin                                                                                                    | SERVER           Server           Server housing           +421 54789664           14. Oct 2007 16:50:00           O O O O VIC           Funkčný           SERVER\<br>Administrator           Admin                                                                                                    |  |  |  |  |  |
| Foto<br>dokumentácia<br>MANAŽERSKÉ<br>INFORMÁČIE<br>Reporty<br>Prenesené dáta<br>cez Internet | Vettoric Name<br>User<br>Location<br>Phone<br>Online Connection<br>Remote Access<br>Current Status<br>Current Login<br>User Type<br>IP Address 1                                                                                                   | Miroslav Jombik           Topolóva           +421 905 499593           14. Oct 2007 16:51:59           2         3           Funkčný - Určite & test           MIRO-NB2\miro           Admin           10.40.2.10 (DHCP)                                                                                              | SERVER<br>Server<br>Server housing<br>+421 54789664<br>14. Oct 2007 16:51:57<br>O S VNC<br>Funkčný<br>Po kliknutí na<br>ikonu sa nadviaže<br>spojenie s<br>spojenie s                                                                                                    | ABKA           Server           Server housing           +421 54789664           14. Oct 2007 16:51:58           Image: Server housing           Funkčný           SVSTEM           Admin           172.16.75.51 (Static)                                                                                                    | SERVER           Server           Server housing           +421 54789664           14. Oct 2007 16:50:00           Image: Server housing           Funkčný           SERVER\<br>Administrator           Admin           192.168.88.10 (Static)                                                                                                    |  |  |  |  |  |
| Foto<br>dokumentácia<br>MANAŽERSKÉ<br>INFORMÁČIE<br>Reporty<br>Prenesené dáta<br>cez Internet | Vectoria Name<br>User<br>Location<br>Phone<br>Online Connection<br>Remote Access<br>Current Status<br>Current Status<br>User Type<br>IP Address 1<br>IP Address 2                                                                                  | Mikovnez           Miroslav Jombik           Topoľova           +421 905 499593           14. Oct 2007 16:51:59           2         2           VNC           Funkčný - Určite & test           MIRO-NB2/miro           Admin           10.40.2.10 (DHCP)           192.168.0.164 (DHCP)                              | SERLITI<br>Server<br>Server housing<br>+421 54789664<br>14. Oct 2007 16:51:57<br>© © VNC<br>Funkčný<br>Po kliknutí na<br>ikonu sa nadviaže<br>spojenie s<br>počítačom                                                                                                    | ABKA           Server           Server housing           +421 54789664           14. Oct 2007 16:51:58           Image: Server housing           Funkčný           SYSTEM           Admin           172.16.75.51 (Static)                                                                                                    | SERVER           Server           Server housing           +421 54789664           14. Oct 2007 16:50:00           Image: Server housing           Funkčný           SERVER \<br>Administrator           Administrator           Admin           192.168.88.10 (Static)                                                                                                    |  |  |  |  |  |
| Foto<br>dokumentácia<br>MANAŽERSKÉ<br>INFORMÁČIE<br>Reporty<br>Prenesené dáta<br>cez Internet | Vettoric Name<br>User<br>Location<br>Phone<br>Online Connection<br>Remote Access<br>Current Status<br>Current Status<br>User Type<br>IP Address 1<br>IP Address 2<br>OS                                                                            | Miroslav Jombik<br>Topoľova<br>+421 905 499593<br>14. Oct 2007 16:51:59<br>VNC<br>Funkčný - Určite & test<br>MIRO-NB2\miro<br>Admin<br>10.40.2.10 (DHCP)<br>192.168.0.164 (DHCP)<br>Microsoft Windows XP Professional                                                                                                 | SERLIN<br>Server<br>Server housing<br>+421 54789664<br>14. Oct 2007 16:51:57<br>Oliver<br>Funkčný<br>Po kliknutí na<br>ikonu sa nadviaže<br>spojenie s<br>počítačom<br>Microsoft Windows Server 2003<br>MS Small Business Server                                                                                        | ABKA           Server           Server housing           +421 54789664           14. Oct 2007 16;51:58           Image: Server books           Funkčný           SVSTEM           Admin           172.16.75.51 (Static)           Microsoft Windows 2000<br>Server                                                                                                    | SERVER           Server           Server housing           +421 54789664           14. Oct 2007 16:50:00           Image: Server server server |  |  |  |  |  |
| Foto<br>dokumentácia<br>MANAŽERSKÉ<br>INFORMÁCIE<br>Reporty<br>Prenesené dáta<br>cez Internet | User<br>User<br>Location<br>Phone<br>Online Connection<br>Remote Access<br>Current Status<br>Current Login<br>User Type<br>IP Address 1<br>IP Address 2<br>OS<br>OS Version                                                                        | Miroslav Jombik<br>Topoľova<br>Topoľova<br>4421 905 499593<br>14. Oct 2007 16:51:59<br><b>VNC</b><br>Funkčný - Určite & test<br>MIRO-NB2\miro<br>Admin<br>10.40.2.10 (DHCP)<br>192.168.0.164 (DHCP)<br>Microsoft Windows XP Professional<br>Windows XP Service Pack 2                                                 | SERLIN<br>Server<br>Server housing<br>+421 54789664<br>14. Oct 2007 16:51:57<br>O VNC<br>Funkčný<br>Po kliknutí na<br>ikonu sa nadviaže<br>spojenie s<br>počítačom<br>Microsoft Windows Server 2003<br>MS Small Business Server<br>Windows Server 2003                                                                  | ABRA           Server           Server housing           +421 54789664           14. Oct 2007 16:51:58           Image: Server           Funkčný           SYSTEM           Admin           172.16.75.51 (Static)           Microsoft Windows 2000<br>Server           Windows 2000 Service Pack           4                                                                      | SERVER           Server           Server housing           +421 54789664           14. Oct 2007 16:50:00           Image: Constraint of the server server           SERVER\           Administrator           Administrator           Admin           192.168.88.10 (Static)           Microsoft Windows Server           2003 R2 Standard Edition           Windows Server 2003           Service Pack 1                                                                                                    |  |  |  |  |  |
| Foto<br>dokumentácia<br>MANAŽERSKÉ<br>INFORMÁCIE<br>Reporty<br>Prenesené dáta<br>cez Internet | Vettoric Name<br>User<br>Location<br>Phone<br>Online Connection<br>Remote Access<br>Current Status<br>Current Status<br>Current Login<br>User Type<br>IP Address 1<br>IP Address 2<br>OS<br>OS Version<br>OS Language                              | Miroslav Jombik<br>Topoľova<br>14. Oct 2007 16:51:59<br>VNC<br>Funkčný - Určite & test<br>MIRO-NB2\miro<br>Admin<br>10.40.2.10 (DHCP)<br>192.168.0.164 (DHCP)<br>Microsoft Windows XP Professional<br>Windows XP Service Pack 2<br>English (English)                                                                  | SERLIN<br>Server<br>Server housing<br>+421 54789664<br>14. Oct 2007 16:51:57<br>O VNC<br>Funkčný<br>Po kliknutí na<br>ikonu sa nadviaže<br>spojenie s<br>počítačom<br>Microsoft Windows Server 2003<br>MS Small Business Server<br>Windows Server 2003<br>English (English)                                             | ABRA           Server           Server housing           +421 54789664           14. Oct 2007 16;51:58           Image: Server           Funkčný           SYSTEM           Admin           172.16.75.51 (Static)           Microsoft Windows 2000<br>Server           Windows 2000 Service Pack           4           English (English)                                          | SERVER           Server           Server housing           +421 54789664           14. Oct 2007 16:50:00           Image: Constraint of the server server           Funkčný           Funkčný           SERVER\           Administrator           Admin           192.168.88.10 (Static)           Microsoft Windows Server           2003 R2 Standard Edition           Windows Server 2003           Service Pack 1                                                                                                    |  |  |  |  |  |
| Foto<br>dokumentácia<br>MANAŽERSKÉ<br>INFORMÁCIE<br>Reporty<br>Prenasené dáta<br>cez Internet | Vettorin Name<br>User<br>Location<br>Phone<br>Online Connection<br>Remote Access<br>Current Status<br>Current Status<br>Current Login<br>User Type<br>IP Address 1<br>IP Address 1<br>IP Address 2<br>OS<br>OS Version<br>OS Language<br>Processor | Miroslav Jombik<br>Topolova<br>+421 905 499593<br>14. Oct 2007 16:51:59<br>VNC<br>Funkčný - Určite & test<br>MIRO-NB2\miro<br>Admin<br>10.40.2.10 (DHCP)<br>192.168.0.164 (DHCP)<br>Microsoft Windows XP Professional<br>Windows XP Service Pack 2<br>English (English)<br>Genuine Intel(R) CPU T2400 @ 1.836Hz<br>HT | SERLIN<br>Server<br>Server housing<br>+421 54789664<br>14. Oct 2007 16:51:57<br>OC VIC<br>Funkčný<br>Po kliknutí na<br>ikonu sa nadviaže<br>spojenie s<br>počítačom<br>Microsoft Windows Server 2003<br>MS Small Business Server<br>Windows Server 2003<br>English (English)<br>Intel(R) Pentium(R) 4 CPU<br>2.809Hz HT | NBKA           Server           Server housing           +421 54789664           14. Oct 2007 16:51:58           VNC           Funkčný           SVSTEM           Admin           172:16:75.51 (Static)           Microsoft Windows 2000<br>Server           Windows 2000 Service Pack           4           English (English)           Intel(R) Pentium(R), 4 CPU<br>2.26GHz HT | SERVER           Server           Server           \$42154789664           14. Oct 2007 16:50:00           Image: Server Server           Funkčný           SERVER\<br>Administrator           Administrator           Administrator           Microsoft Windows Server           2003 R2 Standard Edition           Windows Server 2003<br>Service Pack 1           Intel(R) Pentium(R) 4. CPU<br>3.20GHz HT                                                                                                    |  |  |  |  |  |

Obrázok č. 1 Spojenie je možné nadviazať napríklad zo Zoznamu počítačov

### 1.2. Pomoc pri vytváraní spojení cez Remote Desktop a VNC

Pre najčastejšie používané programy Remote Desktop a VNC sme pripravili zjednodušenie pri vytváraní spojenia. Tento spôsob však na rozdiel predchádzajúceho spojenia cez NTRsupport predpokladá, že na cieľovom počítači je nainštalovaný program, respektíve nastavený. K jednoduchej inštalácii a nastaveniu budete môcť už v krátkej budúcnosti použiť aj CM (prostredníctvom funkcie Vzdialené inštalácie a skripty, ktorá je v súčasnosti vo vývoji).

Keď máte všetko nastavené na cieľovom počítači, na svojom PC pre Remote Desktop nemusíte nič nastavovať a k VNC musíte mať v adresári ..\CMonitor\Modules\RemoteControl\VNC nahratý VNCviewer.exe, ktorý sa už čoskoro bude distribuovať v pravidelných intervaloch automaticky.

Potom už len stačí kliknúť na ikonku VNC alebo Remote Desktop a Customer Monitor Vám uskutoční spojenie na ponúknutú aktuálnu IP adresu.

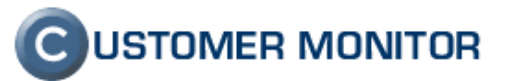

| CM - Maintainer                    | т маше - містозоті піцетнеї і хріот                                                                                                    | er.                                                                                         |                                             |
|------------------------------------|----------------------------------------------------------------------------------------------------|---------------------------------------------------------------------------------------------|---------------------------------------------|
| <u>Eile E</u> dit <u>V</u> iew     | Favorites Tools Help                                                                                                    |                                                                                             |                                             |
| G Back 🝷 🕥 🔹                       | 🛛 📓 🏠 🔎 Search 🛛 👷 Favorite:                                                                                                    | • 🐵 🖉 • 💺 🗁 🖵 🕇 🛍 🖏                                                                         |                                             |
| Address 🙆 https://d                | :m.seal.sk/index2.php                                                                                                    |                                                                                             | Go 🕴 Links 🎽                                |
|                                    |                                                                                                    |                                                                                             |                                             |
| C                                  | Admin zóna Prebliadanie a Vyb                                                                                                    | odnotenie Fustomer Desk Pomoc                                                               | Spráuca : Maintainert Name Odblásiť         |
| HLAVNÉ MENU                        |                                                                                                    |                                                                                             |                                             |
| Zákazníci                          | 🔊 Môj profil                                                                                                    |                                                                                             |                                             |
| Počítače                           | Všeobecné nastavenia <b>Vzd</b>                                                                                                    | ialený prístup CM logá Východzie (                                                          | oprávnenia pre nových zákazníkov            |
| Sieť a evidencia<br>zariadení      | NTRsupport pastavenia                                                                                                    |                                                                                             | Illožit                                     |
| POUŽÍVATELIA                       | Program ntrsupport.exe pre                                                                                                    |                                                                                             | 01021                                       |
| Môj profil                         | prístup cez konferenčné číslo<br>Browce                                                                                                    | Stiabout program NtrSupport                                                                 |                                             |
| Operátori                          | Zmazať program                                                                                                    | Stamac program we support                                                                   |                                             |
| Zákaznícke<br>kontá                | Adresa NTRsupport servera                                                                                                    | http://server.ntrsupprt                                                                     |                                             |
| Používateľská                      | NTRsupport Customer ID                                                                                                    | 33221                                                                                       |                                             |
| nistoria                           | Predvolené meno operátora na<br>NTRsupport serveri                                                                                                    | login_operatora                                                                             |                                             |
| ADMIN.NÅSTROJE                     | V prípade, že potrebujete u niekto<br>vzdialený prístup individuálne nast                                                                                                    | vrého zákazníka používať iný server NTRsuppo<br>avenie.                                     | rt, zvolte v nastavení zákazníka, v záložke |
| Image online                       | Zmena tohto nastavenia je povole<br>Meno operátora sa automaticky v                                                                                                    | má len správcovi.<br>kladá do dialógu pri vytvárapí spojenia cez NTI                        | Rsupport                                    |
| Wake on LAN                        |                                                                                                    |                                                                                             |                                             |
| C-MONITOR<br>KLIENT                | operátorov umiestnených na                                                                                                    |                                                                                             |                                             |
| Nastavenia C-<br>Monitora na PC    | K URL pre NTRsupport sa doplnia                                                                                                    | parametre, ktoré sú zadané v nastaveniach op                                                | perátorov                                   |
| Rozvrhy                            | Tip : Pre každého zákazníka môže                                                                                                    | ete nastaviť (v záložke Vzdialený prístup) link k                                           | < programu pre aktiváciu vzdialeného        |
| Watches                            | prístupu, ktorý sa zobrazuje v Tra<br>Prostredníctvom neho potom použ                                                                                                    | y menu C-Monitora na počítači "Pomoc cez vzd<br>ívateľ operátorovi ponúkne svoju obrazovku. | lialený prístup".                           |
| Aktualizácia C-<br>Monitor klienta |                                                                                                    |                                                                                             |                                             |
| Verzie                             | Východzie nastavenia pre Re                                                                                                    | mote Desktop                                                                                |                                             |
| Licencie                           | Veľkosť obrazovky                                                                                                    | Full screen                                                                                 |                                             |
| Súbory z<br>počítačou              | lokálne pripojeného monitora)                                                                                                    |                                                                                             |                                             |
| KOMUNIKÁCIA                        | Voľba pre pripájanie IP adresy                                                                                                    | Verejná 💌                                                                                   |                                             |
| Odoslané                           | Port pre komunikáciu                                                                                                    |                                                                                             |                                             |
| požiadavky z CM                    | Vychodzie nastavenia pre pro                                                                                                    | ogram vzdialeného pristupu VNC                                                              |                                             |
| CM                                 | Browse                                                                                                    |                                                                                             |                                             |
| EXTERNÉ<br>PROGRAMY                | Zmazať program                                                                                                    |                                                                                             |                                             |
| ARCHÍV                             | Ikonka k programu zobrazovaná v<br>CM                                                                                                    | ,                                                                                           |                                             |
| PARAMETRE                          | (Rozmery: 20x20)                                                                                                    |                                                                                             |                                             |
|                                    | Zmazať ikonku                                                                                                    |                                                                                             |                                             |
|                                    | Voľba pre pripájanie IP adresy                                                                                                    | Verejná 🗸                                                                                   |                                             |
|                                    | Port pre komunikáciu                                                                                                    |                                                                                             |                                             |
|                                    | Lenning to the second second s | Desktore - MNO - Outhing Muniter it                                                         |                                             |
| http://www.custome                 | ermonitor.eu/                                                                                                    |                                                                                             | 🔒 🕑 Trusted sites                           |

Obrázok č. 2 Nastavenia k Remote Desktop a VNC v profile správcu

## 2. Obchodná agenda so zákazkovým systémom v Customer Desk

CUSTOMER MONITOR obsahuje výkonné helpdeskové riešenie, ktoré už v minulých verziách umožňovalo zaznamenávať odpracovanú prácu. Tieto záznamy bolo možné triediť do troch kategórií (zmluvné, nadzmluvné, neúčtovať), čo nie je dostačujúce a nerieši to problém pri fakturácii plnohodnotne. V bežnej servisnej praxi máte množstvo prípadov, kedy fakturujete s rôznou servisnou sadzbou, účtujete rôzne dopravné poplatky, niektoré práce fakturujete za dohodnutú čiastku, bez ohľadu na odpracovaný čas a množstvo ďalších prípadov. Vo firmách, ktoré zabezpečujú servisnú starostlivosť, hlavne v menších, je problém ustriehnuť rentabilitu práce pracovníkov, zákazníkov.

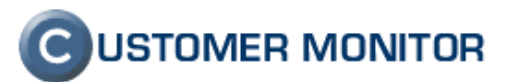

Na všetky vyššie vymenované prípady, problémy Vám dáva odpoveď Obchodná agenda so zákazkovým systémom. Vašu firmu alebo servisné oddelenie dostanete plne pod kontrolu a dá Vám výkonnostné podklady na správne rozhodnutia

Celý systém obchodnej agendy so zákazkovým systémom je popísaný na stránkach www.customermonitor.sk/help v časti Manuály CM / Obchodná agenda

| 🕙 CM - Technician         | 1 Name - M                  | licros        | oft In       | ternet Explorer                            |                        |                 |            |            |             |              |
|---------------------------|-----------------------------|---------------|--------------|--------------------------------------------|------------------------|-----------------|------------|------------|-------------|--------------|
| Eile <u>E</u> dit ⊻iew    | F <u>a</u> vorites <u>1</u> | <u>T</u> ools | <u>H</u> elp |                                            |                        |                 |            |            |             | 1            |
| 🌀 Back 🝷 🕥 🕤              | 🗵 🗈 ổ                       | <u>م</u>      | Searc        | h 🛧 Favorites 🙆 😥 - 🍃 🕞                    | 🔁 🛍 💈 🚳 👘              |                 |            |            |             |              |
| i Address 🙆 https://cr    | m.seal.sk/inde              | ex2.php       | )            |                                            |                        |                 |            |            | 💌 🔁 G       | io 🕴 Links 🂙 |
|                           |                             |               |              | the state                                  |                        |                 |            | Cus        |             |              |
| (C)                       |                             |               |              |                                            |                        |                 |            |            |             |              |
|                           | Admin zoi                   | na Pr         | rehlia       | adanie a Vyhodnotenie Customer             | Desk Pomoc             |                 | Uperator:  | Technician | 1 Name      | Udhlasit     |
| ADMINISTRATÍVA            | - 🎦 Z                       | Záka          | azk          | у                                          |                        |                 |            |            |             |              |
| Požiadavky                | Spoločno                    | sť            |              | Názov                                      | Ai archív 🗖            | Hladat          |            |            |             | Pridat       |
| Plán                      | opolocilo                   |               |              |                                            |                        | madat           |            |            |             | THOUS        |
| Zoznam plnení             | Zoznan                      | n záka        | aziek        | <b>c s objednávkami (</b> zobrazené 3 polo | ožky z celkového počtu | 3] K dátumu     |            | Fakturo    | vať označ   | ené          |
| OBCHODNA<br>AGENDA        | -                           | x             | Č.z          | 🖻 Spoločnosť                               | Zákazka                | Fakturované     |            |            |             | •            |
| Zákazky                   | [                           |               | з            | Customer Company 1                         | Servisné práce         | 2007-09 / 1 mes | . Editovať |            |             |              |
| Fakturačné                | [                           |               | з            | Servisné práce od 2007-10                  |                        |                 | Editovať   | Položky    | Plnenia     |              |
| položky                   | [                           |               | 4            | Zmluvné servisné práce from 200            | 7-10 (zmluv.) 0/10hod  |                 | Editovať   | Položky    | Plnenia     |              |
| Výkazy                    | [                           |               | 4            | Customer Company 1                         | Service                | - / 1 mes.      | Editovať   |            |             |              |
| Faktúry                   | [                           |               | 1            | Customer Company 2                         | Servisní práce         | - / 1 mes.      | Editovať   |            |             |              |
| Parametre                 | [                           |               | 1            | Servisní práce od 2007-09                  |                        |                 | Editovať   | Položky    | Plnenia     |              |
| ŠTATISTICKÉ<br>INFORMÁCIE | [                           |               | 2            | Smluvní servisní práce from 2007           | -09 (zmluv.)           |                 | Editovať   | Položky    | Plnenia     |              |
| 7 ék asa ésk a            |                             |               |              |                                            |                        |                 |            |            |             |              |
| reporty                   |                             |               |              |                                            |                        |                 |            |            |             |              |
| Štatistika<br>požiadaviek |                             |               |              |                                            |                        |                 |            |            |             |              |
|                           |                             |               |              |                                            |                        |                 |            |            |             |              |
|                           |                             |               |              |                                            |                        |                 |            |            |             |              |
|                           |                             |               |              |                                            |                        |                 |            | 🔒 🥑        | Trusted sit | es           |

Obrázok č. 3 Ilustračný obrázok k Obchodnej agende so zákazkovým systémom.

## 3. CHAT - sekvenčné testy vo Watches (Online Monitoring)

V aktuálnej verzii Vám prinášame dosť podstatné zlepšenie pre všetkých, ktorí potrebujú testovať určitú následnosť udalostí. Udalosti je možné a následne vyhodnocovať spúšťať prostredníctvom príkazov v skripte a podporená je TCP komunikácia na akomkoľvek porte, včítane SSH komunikácie na základe autorizácie heslom (v budúcnosti uvažujeme aj sfunkčnení autentifikácie na kľúč).

Princíp fungovania je vcelku jednoduchý. Vytvoríte Watch, v ktorom zadefinujete podmienku CHAT. V nej nadviažete s daným serverom/zariadením spojenie, pošlete príkazy, otestujete odpoveď a keď je v poriadku pokračujete. Ak by sa niektorý príkaz nevykonal úspešne, tj. neprišla do požadovaného času odpoveď alebo odpoveď je iná ako očakávaná, je test ukončený s chybou a vo výsledku (Condition) dostanete hlásenie o chybe.

Ako príklad sekvenčného testu môžeme uviesť test funkčnosti pošty. Cez určitý SMTP server si pošlete jedinečnú správu, ktorú očakávate na inom POP3 serveri. Ak by neprišla do požadovaného času, tak test končí s chybou a viete bezprácne 100%, že vášmu klientovi prestala fungovať pošta. K

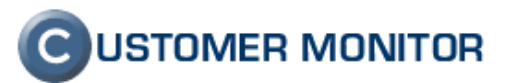

danému testu je aj sprievodca, takže nastavenie je elementárne. Výsledkom sprievodcu je skript napríklad v nasledovnom znení :

SET EmailFrom "testloop@seal.sk" SET EmailTo "cm-customer2@secmail.seal.sk" SET EmailSubject "TESTERLOOP" + GetUniqueString + "TMS" SET EmailBody "Message Loop Test" SET SMTPAuthType "login" SET SMTPUser "smtpautentificationr" SET SMTPUser "smtpautentificationr" SET SMTPPass "8N8QBBDZDMGQK0AN0KO4RN0ZJYEI008TEY0SREN900NTAVNRJM0UNJ80RV88RPRG8ZNA8G" TIMEOUT 20 SENDEMAILSMTP mail.seal.sk:25 SLEEP 60 SET CheckEmailSubject EmailSubject SET DeleteEmailSubject EmailSubject SET DeleteEmailSubject "^TESTERLOOP.\*TMS" SET POP3AuthType "login" SET POP3User "pop3user"

CHECKEMAILPOP3 secmail.seal.sk:110

Všetky príkazy CHAT sekvenčného testovania sú v manuále na stránke www.customermonitor.sk/help

| Modify Watch                 |                                              |                                            |                       |                                                     |      |
|------------------------------|----------------------------------------------|--------------------------------------------|-----------------------|-----------------------------------------------------|------|
| Conditions Start Actions 1   | Repeat Actions 1 End Actions 1               |                                            |                       |                                                     |      |
| Name (Description)           |                                              | Short Name                                 |                       |                                                     |      |
| CM mail loopingtest          |                                              | 5 W7                                       |                       |                                                     |      |
| Enabled                      |                                              |                                            |                       |                                                     |      |
| 🕂 🖓 🗶 🕼 🗘                    | Ð <b>√</b>                                   |                                            |                       |                                                     |      |
| Conditions                   |                                              |                                            |                       |                                                     |      |
| 1 Successful CHAT            | SECMAIL.SEAL.SK LOOP TEST. check             | everv 2min                                 |                       |                                                     |      |
| 2 Successful Ping or         | ne.zutom.sk, 5x, timeout 5s, bytes 56, TT    | L 64, check every 1min; W.S.               |                       |                                                     |      |
|                              | Condition Definition                         |                                            |                       |                                                     |      |
|                              | Available Functions                          | CHAT                                       |                       |                                                     |      |
|                              | Watch State                                  |                                            |                       | —                                                   |      |
|                              | Network Presented                            |                                            | CT T                  |                                                     |      |
| State of watch is:           | Free Space On Disk                           | DECIMAL SEAL SK LOOF T                     | .01                   |                                                     |      |
|                              | Exists File                                  | Script                                     | D 2D WOOMO A DUO 2 DE |                                                     |      |
|                              | Exists Directory                             | TIMEOUT 20                                 | DZDRGQKOKNOKO4KNOZJI  |                                                     |      |
| OK · if ALL condition:       | Directory Accessible<br>Windows Burning Time | SENDEMAILSMTP mail.s                       | eal.sk:25             |                                                     |      |
| If state of the watch chang  | Date                                         | SLEEP 60<br>SET CheckEmailSubjec           | t RmailSubject        |                                                     |      |
| While state of the watch is  | Time<br>TimeBange                            | SET DeleteEmailSubje                       | ct "^TESTERLOOP.*TMS  |                                                     |      |
| If state of the watch chang  | Current IP                                   | SET POP3AuthType "lo                       | gin"<br>or"           |                                                     |      |
| 🔲 If state of the watch is l | Ping                                         | SET POPSDer popsde<br>SET POPSPass "OKNDRU | OCEDSSSVEKARJ9RJSPOS  |                                                     |      |
| Evaluate with longer pe      | POP3                                         |                                            |                       |                                                     |      |
| Note: ) (stokes are active   | SNMP                                         | CHECKERALLPOPS Secus                       | 11. seat. sk:110      | 💁 CHAT Script                                       |      |
| Note, watches are active     | Environment Monitoring                       |                                            |                       | Script Output Wizard 🗙 🕨 🏑                          |      |
|                              | Service Status<br>Burning Process            | 1                                          | Test, Edit Script     | Test SMTP - POP3 Loop Scrip                         | .t   |
|                              | indining hocess                              | Operation Test Per                         | iod Unit              | SET EmailFrom                                       | _    |
|                              |                                              | Successful 👻 2                             | min 💌                 | SET EmailTo " Connect S5H 1.sk"                     |      |
|                              |                                              | Assess the state of watch                  |                       | SET EmailSubj Encrypt Text iqueSt:                  | cinq |
|                              |                                              | Assess the state of watch                  |                       | SET SMTPAuthType "login"                            |      |
|                              |                                              |                                            |                       | SET SMTPUser "tycoh"                                |      |
|                              | 1                                            | ,                                          |                       | TIMEOUT 20                                          | 1811 |
|                              |                                              |                                            | OK Cance              | SENDEMAILSMTP mail.seal.sk:25                       |      |
|                              |                                              |                                            |                       | SEKEP 60<br>SET CheckEmailSubject EmailSubject      |      |
|                              |                                              |                                            |                       | SET DeleteEmailSubject "^TESTERLOOP.*TMS"           |      |
|                              |                                              |                                            |                       | SET POPSAuthType "login"<br>SET POPSUser "nonSuser" |      |
|                              |                                              |                                            |                       | C popular                                           |      |
|                              |                                              |                                            |                       |                                                     |      |
|                              |                                              |                                            |                       | Outpu                                               | at   |
|                              |                                              |                                            |                       |                                                     |      |
|                              |                                              |                                            |                       | 4                                                   |      |

Obrázok č. 4 Príklad nastavenia Looping testu SMTP-POP3 v CHAT.

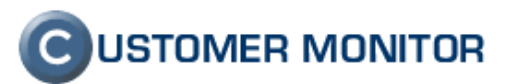

### 4. Zmeny kvôli podpore samostatného servera CM

Do hlavných bodov zmien týchto noviniek sme si dovolili zaradiť aj informáciu, že sa zmenil inštalačný program klientského softvéru C-MSetup.exe. Od verzie 2.0.0.334 bola zavedená podpora samostatného servera, tj. aj Vy si už môžete zakúpiť vlastný CM Server.

Keďže v inštalačnom programe sa robí registrácia a pridelenie licencie zo Servera CM, bolo nutné tento server určiť. Informácia je očakávaná v súbore meno\_suboru.bin nachádzajúci sa v adresári spolu s C-MSetup.exe. Ak nie je, inštalačný program sa nespustí.

Pre hlavný SEAL Server CM (cm.seal.sk) dostávate inštalačný program predpripravený už aj s požadovaným konfiguračným súborom. Firmy, ktoré už majú vlastný server dostávajú od nás C-MSetup.exe bez inštalačného softvéru a sami si zabezpečia distribúciu konfiguračného súboru .bin.

## 5. Zlepšenia v jednotlivých častiach CM

#### 5.1. Nová zóna Online informácie

Ku kvalitnej správe IT prostredia patrí okrem iného vedieť rýchlo a správne reagovať. Customer Monitor má na to už dnes mnoho nástrojov, ale boli dosiaľ s určitým časovým odstupom. Vybrali sme za Vás skupinu informácií, ktoré pomáhajú k rýchlemu zorientovaniu sa a dokážu ušetriť množstvo času.

verejná, lokálna IP adresa, aktuálne prenosové rýchlosti sieťových adaptérov, zaťaženie procesora informácia o dvoch najväčších vinníkoch v zaťažení procesov, využitie RAM informácia o dvoch najväčších vinníkoch zaberajúcich RAM aktuálne prihlásení používatelia doba spustenia operačného systému

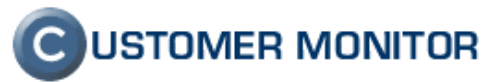

| 🕘 CM - Miroslav Jo             | mbik - Microsoft Intern                       | et Explorer                          |                 |                                                 |             |
|--------------------------------|-----------------------------------------------|--------------------------------------|-----------------|-------------------------------------------------|-------------|
| <u>File E</u> dit <u>V</u> iew | F <u>a</u> vorites <u>T</u> ools <u>H</u> elp |                                      |                 |                                                 |             |
| 🔇 Back 🔹 🏐 🐇                   | 💌 😰 🏠 🔎 Search                                | 📌 Favorites  🚱 🖌 🔂                   | - 🗂 🛍 🛿 🚳       |                                                 |             |
| Address Address IIon           | m ceal sk/index2 pbp                          |                                      |                 |                                                 | So Etinks × |
| ; Aguress 💽 hups.//ci          | m.seal.skyindex2.php                          |                                      |                 |                                                 |             |
|                                | alle 1                                        |                                      |                 | C USTOMER                                       | MONITOR     |
|                                | Admin zóna Prehliad                           | anie a ¥yhodnotenie Custome          | r Desk Pomoc    | Správca : Miroslav Jombík                       | Odhlásiť    |
| UPOZORNENIA<br>Poruchy         | 🔁 Zóny                                        |                                      |                 |                                                 | 0           |
| História porúch                | ~                                             | Spoločnosť Počíta                    | ač &            | Zoradiť podľa CM-ID V Hľadať Bo                 | zšírené     |
| ZOBRAZENIA                     |                                               | Umies                                | stnenie         | Zahrnúť ručne za                                | adané       |
| Zóny                           | Online Informácie 💌                           | Používateľ Operá                     | átor            | Zoradiťako Vzostupne 🛩 počítače 🔽               | ~           |
| Watches                        | <                                             |                                      | 1111            |                                                 | >           |
| (Online)                       | Zóna Online Inform                            | <b>tácie (</b> zobrazená 1 položka ) |                 |                                                 | 2           |
| Poćitaće                       | Sekcia                                        | Parameter                            | 1               | 1. <u>SEANB16</u>                               |             |
| Zmeny na<br>počítači           |                                               | Network Name                         |                 | MIRO-NB2                                        |             |
| Foto                           |                                               | User                                 | ĺ               | Miro                                            |             |
| dokumentácia                   |                                               | Online connection                    |                 | 2. Oct 2007 11:03:36                            |             |
| MANAŽERSKÉ<br>INFORMÁCIE       |                                               | C                                    |                 | 0.0+0007.00-40-40                               |             |
| Reportu                        |                                               | Clobal in                            |                 | 2. Oct 2007 08:42:10                            |             |
| Prenesené dáta                 |                                               | Os running time                      |                 | 2 days 19:47:09                                 |             |
| cez Internet                   |                                               |                                      |                 |                                                 |             |
|                                | Local ip 1                                    | Ip address                           |                 | 10.40.2.10                                      |             |
|                                |                                               | Average down speed in last 30s       |                 | 4 B/s                                           |             |
|                                |                                               | Average up speed in last 30s         |                 | 5 B/s                                           |             |
|                                | Local ip 2                                    | Ip address                           |                 | 192.168.0.111                                   |             |
|                                |                                               | Average down speed in last 30s       |                 | 26 KB/s                                         |             |
|                                |                                               | Average up speed in last 30s         |                 | 972 KB/s                                        |             |
|                                | Logged users                                  | User 1                               |                 | MIRO-NB2\miro - ADMINISTRATOR                   |             |
|                                | Suctom usage                                  | Con sustan usade                     |                 | 10.04                                           |             |
|                                | System usage                                  | Cou kernel usage                     |                 | 11 %                                            |             |
|                                |                                               | Memory usage                         |                 | 73 %                                            |             |
|                                |                                               |                                      |                 |                                                 |             |
|                                | Processes by cpu                              | Process 1                            | C:\Progr        | ram Files\Internet Explorer\IEXPLORE.EXE (6 %)  |             |
|                                |                                               | Process 2                            | Ci\CM           | /lonitor\modules\backup\BackupPlus.exe (3 %)    |             |
|                                | Processes by memory                           | Process 1                            | C:\Program File | es\Microsoft Office\OFFICE11\WINWORD.EXE (83 MP | 8)          |
|                                |                                               | Process 2                            | C:\Program File | es\Microsoft Office\OFFICE11\OUTLOOK.EXE (47 MB | B)          |
| 1 1                            |                                               |                                      |                 |                                                 |             |
| A http://www.custome           | ermonitor.eu/                                 |                                      |                 | 🛐 🔒 🥑 Trusted si                                | tes         |

Obrázok č. 5 Ukážka novej zóny Online informácie.

#### 5.2. Watches

# 5.2.1. Poruchy - potvrdzovanie, uzatváranie - podklady pre SLA zmluvy

Online Monitoring sa obvykle realizuje na to, aby boli čo najrýchlejšie zachytené chyby a odstránené. Najmä nároční zákazníci môžu od Vás požadovať doklad, že chybu ste skutočne zaznamenali a riešite ju. Customer Monitor Vám dáva priestor na obidve udalosti. Pri vzniku poruchy, po obdržaní hlásenia, v CM poruchu potvrdíte a po odstránení poruchy ju máte možnosť uzavrieť s krátkym vyjadrením. Súčasne môžete automatizovane založiť požiadavku do C-Desk o poruche a evidovať jednoducho odvedenú prácu.

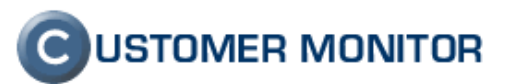

Potvrdzovanie je možné zaviesť aj pre iné poruchy, napríklad zálohovanie. Uzatváranie je funkčné len pre Watches, nakoľko je to funkcia, kde sa môžu vyžadovať určité vyjadrenia ku každej poruche.

Potvrdzovanie a uzatváranie porúch sa robí v Prehliadanie a Vyhodnotenie -> Upozornenia -> Poruchy. Aktuálne pre Vás pripravujeme prehľadný report o potvrdených a uzavretých poruchách. Nájdete ho v časti Prehliadanie a Vyhodnotenie -> Manažérske informácie -> Reporty, typ reportu Watches poruchy.

| 🕘 CM - SEAL Development - Microsoft Internet Explorer                                                                                                    | ×    |  |  |  |  |  |  |  |
|----------------------------------------------------------------------------------------------------|------|--|--|--|--|--|--|--|
| Eile Edit View Favorites Tools Help                                                                                                    | 7    |  |  |  |  |  |  |  |
| 🔇 Back 🔻 🕥 🕆 🖹 👔 🏠 🔎 Search 👷 Favorites 🤣 😥 🗣 💭 🐑 🏭 🐉                                                                                                    |      |  |  |  |  |  |  |  |
| Address 🕘 https://cm.seal.sk/index2.php?action=identity&id=384                                                                                                    | »    |  |  |  |  |  |  |  |
| C USTOMER MONITOR                                                                                                    |      |  |  |  |  |  |  |  |
| Admin zóna Prehliadanie a Vyhodnotenie Customer Desk Pomoc Správca : SEAL Development Odhlási                                                                                                    | ť    |  |  |  |  |  |  |  |
| Poruchy Poruchy Ø                                                                                                    |      |  |  |  |  |  |  |  |
| História porúch Spoločnosť Počítač & Používateľ Operátor Typ V                                                                                                    | dat  |  |  |  |  |  |  |  |
| ZOBRAZENIA Watches (Online) 🗸 Ákákoľ vek chyba 🗸 a závažnejšia 🗸                                                                                                    | a.a. |  |  |  |  |  |  |  |
| Zóny 🔣                                                                                                    | >    |  |  |  |  |  |  |  |
| (Online) Zoznam poruchových stavov [ zobrazené 3 položky ] Potvrdiť označené poruchy                                                                                                    |      |  |  |  |  |  |  |  |
| Počítače<br>Zmeny na<br>počítača<br>počítača v Umiestnenie Spoločnosť                                                                                                    |      |  |  |  |  |  |  |  |
| Foto<br>dokumentácia     Volne<br>(Online)     Volne<br>miesto<br>na F<br>471,688 MB     SDVNB01     MIRO-NB2     hocikde     SEAL Development     Detail                                                       |      |  |  |  |  |  |  |  |
| Reporty         Watch         Ping<br>192.168.1.2 =<br>pingov         Ping<br>192.168.1.2 =<br>successful Dir<br>Exists C(\a = NO         FLARE         Virtual machine         SEAL Development         Detail |      |  |  |  |  |  |  |  |
| 710031         Watch<br>(Online)         USB<br>disk         Dir Exists G: =<br>NO         SDVNB01         MIRO-NB2         hocikde         SEAL Development         Detail                                     |      |  |  |  |  |  |  |  |
| Vyznačte, ktoré poruchy chcete<br>potvrdíť                                                                                                    |      |  |  |  |  |  |  |  |

Obrázok č. 6 Vyznačenie poruchy k potvrdeniu.

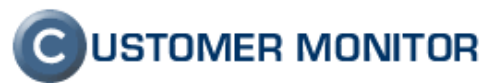

| 🗿 CM - Devel. Tec       | chnician 1 - Microsoft Internet E                       | xplorer                           |                                   |                             |                               |                   |
|-------------------------|---------------------------------------------------------|-----------------------------------|-----------------------------------|-----------------------------|-------------------------------|-------------------|
| Eile Edit View          | Favorites <u>T</u> ools <u>H</u> elp                    |                                   |                                   |                             |                               |                   |
| 🕴 😋 Back 🝷 🕥 🕙          | - 🖹 👔 🐔 🔎 Search 👷 Favo                                 | rites 👩 🔗 🍡 📑                     | T 🛍 🔒 🚳                           |                             |                               |                   |
| :<br>Address Address // | rm seal sklindev? nhn                                   |                                   |                                   |                             |                               | Gn Elinks »       |
| ingeress incepsitio     | en sea signaexe.prp                                     |                                   |                                   |                             | -                             |                   |
|                         |                                                         |                                   |                                   |                             | CUSTO                         | OMER MONITOR      |
|                         | Admin zóna Prehliadanie a                               | <mark>/yhodnotenie</mark> Custome | r Desk Pomoc                      |                             | Operátor : Devel. Techni      | cian 1 – Odhlásiť |
| UPOZORNENIA<br>Poruchy  | 😣 Poruchy                                               |                                   |                                   |                             |                               | ۷                 |
| História porúch         | Spoločnosť                                              | Počítač & miro I<br>Jmiestnenie   | Používateľ Oper                   | átor Typ                    | Madat                         | 26                |
| ZOBRAZENIA              |                                                         |                                   | V Úrov                            | eň 🛛 Akákoľvek chyba 🛛 👻    | a závažnejšia 🗹               | 128               |
| Zóny                    |                                                         |                                   |                                   |                             |                               |                   |
| (Online)                | Informácie o počítači                                   |                                   |                                   |                             |                               | Spät              |
| Počítače                | Id počítača                                             | 2394                              |                                   |                             |                               |                   |
| Zmeny na<br>počítači    | CM-ID počítača<br>Meno počítača v sieti                 | SDVNB01<br>MIRO-NB2               |                                   |                             |                               |                   |
| Foto                    | Spoločnosť                                              | SEAL Development                  |                                   |                             |                               |                   |
| dokumentacia            | Sieť<br>Používateľ Zvoľto či po c                       | Workgroup: WORKG                  | ROUP                              |                             |                               |                   |
| INFORMÁCIE              | Email ešte budete r                                     | nanuálne uzatvárať                |                                   |                             |                               |                   |
| Reporty                 | Umiestnen poruchu a                                     | či sa bude viesť                  |                                   | Zadajte komentár k potvrde  | niu                           |                   |
| Prenesené dáta          | Potvrder e Oustraitenie                                 | FCO                               | / ~                               |                             |                               |                   |
| cez internet            | Meno operátora                                          | Devel. Technician 1               |                                   |                             |                               |                   |
|                         | Pozlámka k potvrdeniu                                   | Porucha zaregist                  | rovaná.                           |                             |                               |                   |
|                         | Manuálne uzavrieť poruchu<br>Založiť požiadavku do CDes | k-u                               |                                   |                             |                               |                   |
|                         | Potvrdzujem                                             | , že som upovedomený o p          | oruche a zabezpečím jej odst      | ránenie                     |                               |                   |
|                         |                                                         |                                   |                                   |                             |                               |                   |
|                         | Zoznam porúch                                           |                                   |                                   |                             |                               |                   |
|                         | Zaznamenané v CM                                        | Úroveň                            | Meno Watch                        | Vyhodnotená hodnota         | Detail poruchy                | ,                 |
|                         | 21. Oct 2007 21:26:54                                   | Alarm                             | Volne miesto na F disku<br>SERVER | Free Space F:\ = 471,688 MB | Watch Id: A56BED757E1F4C00959 | 31F0BA35127DA     |
|                         |                                                         |                                   |                                   |                             |                               | Spät              |
| ē                       |                                                         |                                   |                                   |                             | 🔒 🕑 T                         | frusted sites .:  |

Obrázok č. 7 Potvrdzovanie poruchy

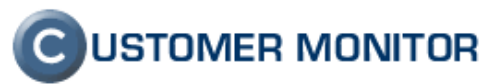

| 🗿 CM - Devel. Technician 1 - Microsoft Internet Exp                                                                                                    | orer                                                                                                    |                                         |
|----------------------------------------------------------------------------------------------------|----------------------------------------------------------------------------------------------------|-----------------------------------------|
| Eile Edit View Favorites Iools Help                                                                                                    |                                                                                                    | <u></u>                                 |
| 🔇 Back 🔹 💿 🕤 🖹 😰 🏠 🔎 Search 👷 Favorite                                                                                                    | s 🤣 🎯 - 💺 🚍 🖵 💼 🏭 💈 🖄                                                                                                    |                                         |
| Address 🕘 https://cm.seal.sk/index2.php                                                                                                    |                                                                                                    | 🖌 🎦 🚱 🕴 Links 🎽                         |
| 0                                                                                                    |                                                                                                    |                                         |
| Admin zóna Prehliadanie a Vy                                                                                                    | nodnotenie Customer Desk Pomoc                                                                                                    | Operátor : Devel. Technician 1 Odhlásiť |
| ADMINISTRATÍVA 😽 Požiadavky                                                                                                    |                                                                                                    |                                         |
| Požiadavky<br>Plán<br>Zoznam plnení                                                                                                    | Operátor         Obdobie od         do           Stav         -otvorené:         Text v pož.         -äiden filter:         V                                                                                            | Hľadať 🛛 Nová požiadavka                |
| obchodná 💇 Požiadavka                                                                                                    |                                                                                                    | <u>^</u>                                |
| Zákazky č.2838: Z poruchy na SD¥N                                                                                                    | 801: Watch (Online) - Volne miesto na F disku SERVER                                                                                                    | 😌 Obnoviť 🛛 Uložiť 🛛 Späť               |
| Fakturačné<br>položky         Zákazník:         SEAL Devo           Výkazy         Dátum splnenia:         Stav:         nevyhaver                                                           | lopment<br>Priorita: 0-bez priority<br>A                                                                                                    | 🗌 Zaslať požiadavku emailom             |
| Parametre Riešiteľ: Devel Tech                                                                                                    | ician 1 (+421 945 777435) * 🗸                                                                                                    |                                         |
| StATISTICKÉ<br>INFORMÁCIÉ         Řýchly súhlas:         bez Rýchl           Zakaznicke<br>reporty         Popís:         Počiadavka<br>Watch (Onl)           Štatistika         +> FAIL - F | the súhlasu<br>z poruchy id 733537:<br>n=): W3 Volne miesto na F disku SERVER<br>: FALSE<br>: FRes Space F:\;460#2C027 MB;<br>: FALSE - because NOT ALL conditions are met<br>ree Space on F:\('460,027 WB) > 470,000 MB |                                         |
| na počítači:<br>u používate<br>čas povrate<br>úroveň por                                                                                                    | MIRO-NB2 (SDVNB01)<br>å: Miro-test<br>: 21.10.2007 21:26<br>chy: Alarm                                                                                                    |                                         |
| Požiadavka Ponuka                                                                                                    | Plnenia požiadavky                                                                                                    |                                         |
| Informácie o požiadavke                                                                                                    |                                                                                                    | Rýchly súhlas                           |
| Zákazník *                                                                                                    | SEAL Development 🗸                                                                                                    |                                         |
| Názov požiadavky *                                                                                                    | Z poruchy na SDVNB01: Watch (Online) - Volne miesto                                                                                                    |                                         |
| Interná požiadavka správcu                                                                                                    | zablokuje posielanie notifikačných emailov zákazníkovi                                                                                                    |                                         |
| Požadovaný dátum spinenia                                                                                                    | s prioritou 0 - bez priority                                                                                                    |                                         |
| Popis požiadavky *<br>Požiadavka k zariadeniu                                                                                                    | Požladavka z poruchy id 733537:<br>Watch (Online): W3 Volne miesto na F disku SERVER<br>Watch state: FALSE<br>Watch value: Free Space F:\460#2C027 MB;                                                                   | re riešiteľa (zákazníkovi neprístupná)  |
|                                                                                                    | Watch detail: FALSE - because NOT ALL conditions are met<br>+> FAL - Free Space on "F: (* (460,027 MB) > 470,000 MB<br>na počitači: MIRO-NB2 (SDVNB01)                                                                   |                                         |
| Súbor s požiadavkou                                                                                                    | u používateľa: Miro- test                                                                                                    | <u> </u>                                |
| E Done                                                                                                    | biowse                                                                                                    | Instead sites                           |

Obrázok č. 8 Ukážka vytvorenej požiadavky z Poruchy Watches pri potvrdzovaní

| 🚰 CM - Devel. Tech                        | hnician 1 - Microso                         | ft Internet Explor                                                                                                    | rer                                        |                                                |                   |                          |            |                         |            |
|-------------------------------------------|---------------------------------------------|----------------------------------------------------------------------------------------------------|--------------------------------------------|------------------------------------------------|-------------------|--------------------------|------------|-------------------------|------------|
| EileEdit ⊻iew                             | F <u>a</u> vorites <u>T</u> ools <u>H</u> e | elp                                                                                                    |                                            |                                                |                   |                          |            |                         |            |
| 🔇 Back 🝷 🕥 🔹                              | 🖹 🖹 🏠 🔎 Se                                  | earch 🛛 👷 Favorites                                                                                                    | 🙆 🖉 🖗                                      | 🖻 📮 🛍 🛍                                        | 18 🚳 🛔            |                          |            |                         |            |
| Address 🕘 https://cr                      | m.seal.sk/index2.php                        |                                                                                                    |                                            |                                                |                   |                          |            | 💌 🔁 '                   | 50 Links » |
|                                           |                                             |                                                                                                    |                                            |                                                |                   |                          |            | CUSTOMER                | MONITOR    |
|                                           | Admin zóna Pret                             | hliadanie a ¥yho                                                                                                    | dnotenie Cust                              | tomer Desk                                     |                   |                          | Operáto    | r : Devel. Technician 1 | Odhlásiť   |
| UPOZORNENIA                               |                                             | -by                                                                                                    |                                            |                                                |                   |                          |            |                         |            |
| Poruchy                                   |                                             | Počíta                                                                                                    | ač&                                        |                                                |                   |                          |            |                         |            |
|                                           | Spolocnost                                  | Umies                                                                                                    | stnenie <sup>Imro</sup>                    | Pouzivate                                      | 9. F              | Úmyeň Akák               | Typ        | Hľadať                  | ×          |
| Zóny                                      |                                             |                                                                                                    |                                            |                                                |                   | AKAK                     | a za       | vaznejsla 💌             |            |
| Watches<br>(Online)                       | Zoznam poruc                                | hových stavov [                                                                                                    | zobrazené <b>2</b> po                      | oložky ]                                       |                   |                          |            | Potvrdiť označené poruc | hy         |
| Počítače<br>Zmeny na<br>počítači<br>Foto  | X 🕑 Id Úr                                   | oveň Popis<br>poruchy                                                                                                    | ¥yhodnotená<br>hodnota                     | Referenčná<br>hodnota<br>úrovne<br>poruchy     | CM-ID<br>počítača | Meno počítača<br>v sieti | Používateľ | Spoločnosť              |            |
| dokumentácia<br>MANAŽEDOKÉ                | 733561                                      | • <u>Watch</u><br>(Online)                                                                                                    | Volne miesto na<br>F disku SERVER          | Free Space F:\<br>= 471,688 MB                 | SDVNB01           | MIRO-NB2                 | Miro-test  | SEAL Development        | Detail     |
| INFORMÁCIE                                | 710031                                      | <u>Watch</u> <u>Qnline</u> )                                                                                                    | USB disk                                   | Dir Exists G: =<br>NO                          | SDVNB01           | MIRO-NB2                 | Miro-test  | SEAL Development        | Detail     |
| Reporty<br>Prenesené dáta<br>cez Internet | L IL IL                                     | The second second secon | Poruchy, ktoré<br>najú bezchybný<br>modrou | od potvrdenia u<br>stav, majú úro<br>I farbou. | JŽ<br>veň         | L                        |            |                         |            |
| <b>A</b> 1                                |                                             |                                                                                                    |                                            |                                                |                   |                          | 0          | 1 🔒 🔮 Trusted s         | tes .:     |

Obrázok č. 9 Po ošetrení chyby sa úroveň zmení na modrú a môže sa uzavrieť.

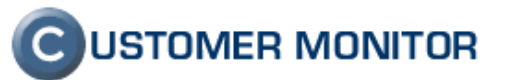

| Back       Image: Section of Provides       Image: Section of Provides       Image: Section of Pro                                                                                                    |                    |                                                                                                    |                                                                                     |                                                                                                    |                                                                                                    |                                                                                                    |            |  |
|----------------------------------------------------------------------------------------------------|--------------------|----------------------------------------------------------------------------------------------------|-------------------------------------------------------------------------------------|----------------------------------------------------------------------------------------------------|----------------------------------------------------------------------------------------------------|----------------------------------------------------------------------------------------------------|------------|--|
| Stell Ntps://msesi.sk/indes2.ptp       C         CC       Admin zóna Prehladanie a Vyhodnotenie (ustomer Desk Fornoc)       Deerátor : Devel. Technician         XXXR851/A       Prehladanie a Vyhodnotenie (ustomer Desk Fornoc)       Deerátor : Devel. Technician         XXXR851/A       Poruchy       Porúčiać a time i miro       Používateľ       Operátor : Typ       If additi i formácie o počítač a time i miro         Vatches       Coninea       Informácie o počítači       2394       Uzovieť pouchu         Vatches       Coninea       Decítača       2394       Uzovieť pouchu         Vatches       Społečnosť       Społečnosť       Uzovieť pouchu         Vatches       Społečnosť       Społečnosť       Społečnosť         Vatches       Społečnosť       Społečnosť       Społečnosť         Vatchesť       Miro Postača       Społečnosť       Społečnosť         Novenskáta       Miro Postača       Społečnosť       Społečnosť         Nové povaťveľ       Workgroupi: WORKGROUP       Poučítača visetů       Miro Postača         Nové povaťveľ       Bez chyby - čaká na uzavretie       Informácie o poruche       Novákod         Mono povaťba       Volkoteľa na uzavretie       Informácie o poruchy       Zazamenaná v CM       Zi. Oct 2007 21:38:49         Neno Watch <th></th> <th>🖞 🕜 🔑 Search 🔗 Fa</th> <th>.vorites 🕙 🖾 🗟 🔄 📘</th> <th>1 11 11 12 13</th> <th></th> <th></th> <th></th>                                                                                                    |                    | 🖞 🕜 🔑 Search 🔗 Fa                                                                                                    | .vorites 🕙 🖾 🗟 🔄 📘                                                                  | 1 11 11 12 13                                                                                                    |                                                                                                    |                                                                                                    |            |  |
| CONSTRUET       Customer zuber zuber z                                                                                                    | https://cm.seal.sl | k/index2.php                                                                                                    |                                                                                     |                                                                                                    |                                                                                                    | 🚬 🔁 G                                                                                                    | o   Li     |  |
| Admin zóna Prehlidadnie a Vyhodnotene Customer Desk Pomoc       Operátor : Devel. Technician         ZORNENIA                                                                                                    |                    |                                                                                                    |                                                                                     |                                                                                                    | C USTOMER I                                                                                                    | иоліт                                                                                                    |            |  |
| CONNENTAL                                                                                                    | Admin              | n zóna Prehliadanie a                                                                                                    | a Yyhodnotenie Customer                                                             |                                                                                                    |                                                                                                    | Operátor : Devel. Technician 1                                                                                                    | Odhl       |  |
| Portuciny       Portuciny         Razenia       Spoločnosť       Povčítať (umiestnenie mio Používateľ uperstor Typ u umiestnenie mio Používateľ uperstor a závažnejšia umiestnenie mio Používateľ uperstor a závažnejšia umiestnenie         Razenia       Informácie o počítači       Uzavieť Používateľ uperstor a závažnejšia umiestnenie         Informácie o počítača       2394         Christia       Spoločnosť       Uzavieť pouchu         Sopiasá       Christia       Spoločnosť       Uzavieť pouchu         Sopiasá       Spoločnosť       SEAL Development       Spoločnosť       Seal         Sopiasá       Spoločnosť       SEAL Development       Spoločnosť       Seal         Sopiasá       Miro test       Miro test       Miro test         Enail       miro@seal.sk       Umiestnenie       Noikde         Poucha       Wath (Online)       Moven pouchy - čakťa na uzavretie       Miro test         Informácie o poruche       Poucha       Valon miesto na F disku SERVER       Poucha         Vyhodnotená hodnota       Free Space F/L = 472,688 MB       Detal       Poucha       Moven pouchy         Potrideá       Ano       Príčina poruchy:       Odstránce poruch       Dovátača Ano       Potridená       Ano         Príčina poruchy:       Odstránce poruchy:       Odstrán                                                                                                    |                    | Downshi                                                                                                    |                                                                                     |                                                                                                    |                                                                                                    |                                                                                                    | 6          |  |
| sia pordá<br>AZZENIA<br>Zčarva<br>AZZENIA<br>Zčarva<br>AZČeniva<br>Zčarva<br>AZČeniva<br>Zčarva<br>AZČeniva<br>Zčarva<br>AZČeniva<br>Zčarva<br>AZČeniva<br>Zčarva<br>AZČeniva<br>Zčarva<br>AZČeniva<br>Zčarva<br>AZČeniva<br>Zčarva<br>AZČeniva<br>Zčarva<br>AZČeniva<br>Zčarva<br>Spoločnosť Portikača<br>Spoločnosť Portikača<br>Spoločnosť<br>Spoločnosť<br>Spo | chy 🕓              | Portucity                                                                                                    |                                                                                     |                                                                                                    |                                                                                                    |                                                                                                    | U          |  |
| NAZERIA       Image: space space                                                                                                    | porúch Spol        | očnosť                                                                                                    | Počítač & miro P<br>Umiestnenie                                                     | oužívateľ 0                                                                                                    | perátor Typ                                                                                                    | Hľadať                                                                                                    | 2          |  |
| Zóny       Informácie o počítači       Uzavieť poruchu         Jackase       Informácie o počítači       Uzavieť poruchu         Jackase       Id počítača       2394         Internetica       Spoločnosť       SEAL Development         Spoločnosť       SEAL Development         Spoločnosť       SEAL Development         Sieť       Workgroup: WORKGROUP         Používateľ       Miro- test         Email       mirogesalsk         Umiesteneie       hocikde         Porucha       Watch (Online)         forovaň poruchy       Bez chyby - čáká na uzavretie         Id poruchy       733561         Zenamenaňa VCM       21. oct 2007 21:38:49         Mene Vatch       Volne mieston a F disku SERVER         Vyhodnotenáh hodnota       Free Spoc FI: = 471,680 MB         Detail       Watch Id: A56BED757EIF4C0095931F0BA35127DA         Porucha       Kato Ano         Pričína poruchy:       Odstráňte pričínu chybného stavu watch tak, aby sa dostala do správneho stavu.         História poruchy:       Odstráňte pričínu chybného stavu watch tak, aby sa dostala do správneho stavu.                                                                                                    |                    | *                                                                                                    |                                                                                     | V Úr                                                                                                    | roveň Akákoľvek chyba 🔽                                                                                                    | a závažnejšia 🗹                                                                                                    |            |  |
| Matches         Informácie o počítači         Uzovrieť pouchu           oditače         Informácie o počítači         Uzovrieť pouchu           id počítača         2394         Uzovrieť pouchu           meny na         CM-10 počítača         SDVNB01           Meno počítača v sieti         MRC-NB2         Spoločnosť         SEAL Development           Sieť         Workgroup: WORKGROUP         Poučivatať         Miro- test           Poučívatať         Miro- test         Mirosela.kk         Umiestenie           internet         hock de         Mirosela.kk         Mirosela.kk           Umiestenie         hock de         Mirosela.kk         Mirosela.kk           Varban         Vath (Online)         Orovaň porchy         Zazamenaňa VCM         Zazamenaňa VCM <td< td=""><td>hy .</td><td></td><td></td><td></td><td></td><td></td><td></td></td<>                                                                                                    | hy .               |                                                                                                    |                                                                                     |                                                                                                    |                                                                                                    |                                                                                                    |            |  |
| söttale     Informácie o poručki     Outrine polučku       nany, na     Id počítača     2394       nany, na     CM-LO počítača     SDVNBD1       Heno počítača v sieti     Mico-NB2       Spoločnosť     SFAL Development       menošičala     Sieť       Používateľ     Mico-test       Emal     miro@seal.sk       Umiestenie     hockde       Informácie o poruche     Mico-test       Poucha     Watch (Online)       úroveň poruchy     Bez chyby - čaká na uzavretie       Id porucha     Valone miston a F disku SERVER       Vyhodnotná hodnota     Free Spolac Fi, 4 471, R88 MB       Detali     Watch Idi: AS6BED757E1F4C0095931F0BA35127DA       Porúčená     Áno       Prčína poruchy:     Odstráňne prouch       Odstráňe príčinu chybného stavu watch tak, aby sa dostala do správneho stavu.                                                                                                    | hes<br>ne) Inf     | ormácia o počítači                                                                                                    |                                                                                     |                                                                                                    |                                                                                                    | II zawief powchu                                                                                                    | Solif      |  |
| neny nä     D.94       Potolasta     S.04       Potolasta     S.04       Potolasta     Miro-test       Email     miro@seal.sk       Umiestenie     hockde       Potolasta     Watch (Online)       (dowari poruchy     Potolasta       Zenamenańa CM     21. 0c 207 21:84.49       Potolasta     Free Space File       Vyhodnotań hodnota     Free Space File       Potolasta     Ano       Pričina poruchy:     Odstránce poruch:       Potrienia     Ano       Pričina poruchy:     Odstránce poruch:       Odstránce poruchy:     Odstránce poruch:       Odstránce poruchy:     Odstránce poruch:       Odstránce poruchy:                                                                                                    | ače td             |                                                                                                    | 2204                                                                                |                                                                                                    |                                                                                                    | Ozavnet poracita                                                                                                    | opar       |  |
| Jödlað     Heno počítača v sieti     MIRO-NB2       Protomentá     SEAL Development       sieť     Workgroup: WORKGROUP       Používatľ     Miro-test       miestenie     hockde       Porváv     Informácice oporuche       Porucha valí     Watch (Online)       foremet     3194       Valontenía     Watch (Online)       Taramenná v (M     21. oct 2007 21:39:49       Heno Watch     Volto 2007 21:39:49       Venovánota hodnota     Free Space File 471,688 MB       Detail     Watch (du nachádza watch chybnom stave.       Dástráne in poruchy:     Odstráne in poruchy:       Odstráne i poruchy:     Odstráne poruchy:       Odstráne i poruchy:     No                                                                                                    | iy na CM           | -ID počítača                                                                                                    | SDVNB01                                                                             |                                                                                                    |                                                                                                    |                                                                                                    |            |  |
| Foto<br>mendida       Spole/cosef       SEAL Development         Spole/cosef       SEAL Development         Ministration       Wiro-test         Brand       miro@seal.sk         Uniesthenie       hocikde         Porucha       Wath (Online)         Groveň poruchy       Bez chyby - čaká na uzavretie         Id poruchy       Bez chyby - čaká na uzavretie         Id poruchy       Bez chyby - čaká na uzavretie         Id poruchy       Bez chyby - čaká na uzavretie         Id poruchy       Bez chyby - čaká na uzavretie         Id poruchy       Otto 207 21:38:49         Meno Watch       Volne miesto na F disku SERVER         Vyhodnotená hodnota       Free Spoze F:\ = 471,880 MB         Detail       Watch Id: AS6BED757E1P4C0095931F0BA35127DA         Potvrdená       Áno         Príčina poruchy:       Odstránte príčinu chybného stavu watch tak, aby sa dostala do správneho stavu.         História poruchy:       Odstránte príčinu chybného stavu watch tak, aby sa dostala do správneho stavu.                                                                                                    | ači Me             | Meno počítača v sieti MIRO-NB2                                                                                                    |                                                                                     |                                                                                                    |                                                                                                    |                                                                                                    |            |  |
| Minktade     Siet     Workgroup: WORKGROUP       AFERSEE     Použávate     Miro- test       Brand Att     miro@seal.sk       Umiesteneie     hocikde       Informácie o poruche     Informácie o poruche       Informácie o poruche     Watch (Online)       Virowaň poruchy     Bez chyby - čaká na uzavretie       1 d porucha     Watch (2007 21:38:49       Meno Watch     Volne miesto na F disku SERVER       Vyhodnotená hodnota     Free Space F:\ = 471,688 MB       Detal     Watch (2007 21:38:49       Potrviená     Áno       Pričina poruchy:     Odstránce prouch       Odstránce poruchy:     Odstránce poruch       Odstránce poruchy:     Odstránce poruchy:       Odstráne pričínu chybného stavu watch tak, aby sa dostala do správneho stavu.                                                                                                    | to Spo             | oločnosť                                                                                                    | SEAL Development                                                                    |                                                                                                    |                                                                                                    |                                                                                                    |            |  |
| Aktriskie     Email     mino sak       apporty     mino sak     mino sak       apporty     mino sak     mino sak       apporty     mino sak     mino sak       apporty     bookde     mino sak       apporty     mino sak     mino sak       apporty     bookde     mino sak       apporty     Bookde     mino sak       apporty     Bec chyby - Gak in a uzavretie     mino sak       id poruchy     Bec chyby - Gak in a uzavretie     mino sak       id poruchy     Bec chyby - Gak in a uzavretie     mino sak       id poruchy     Bec chyby - Gak in a uzavretie     mino sak       Vyhodnotaná hodnota     Free Space File Gaku SERVER     Vyhodnotaná hodnota       Vyhodnotaná hodnota     Free Space File Gabes SIIF0BA35127DA     Dotriené       Potruéna xinke, ak sa zadefinovanú dobu nachádza watch chybnom stave.     Odstráňe príčínu chybného stavu watch tak, aby sa dostala do správneho stavu.       História poruchy     Udstráňe príčínu chybného stavu watch tak, aby sa dostala do správneho stavu.     mino stave.                                                                                                    | Reacta Sie         | Používateľ Miro-test                                                                                                    |                                                                                     |                                                                                                    |                                                                                                    |                                                                                                    |            |  |
| Umiesteneie     hocikde       egorty     Informácie o poruche       isené dáta<br>Internet     Porucha     Wath (Online)       forvorá poruchy     Bez chyby - Cáká na uzavretie       1d poruchy     733561       Zaramenaná v CM     21. ot 2007 21:38:49       Meno Watch     Volne miesto na F disku SERVER       Vyhodnotená hodnota     Free Space FX:= 471,680 MB       Detail     Watch Id: A56BED757E1F4C0095931F0BA35127DA       Potvdená á Ano     Ano       Pričína poruchy:     Porucha vznikne, ak sa zadefinovanú dobu nachádza watch chybrom stave.       Odstránte pričinu chybného stavu watch tak, aby sa dostala do správneho stavu.                                                                                                    | ERSKE Em           | Email miro@seal.sk                                                                                                    |                                                                                     |                                                                                                    |                                                                                                    |                                                                                                    |            |  |
| sporty       Informácie o poruche         Informácie o poruche       Informácie o poruche         Informácie o poruche       Watch (Online)         Indexeñ poruchy       Bez chyby - čaká na uzavretie         Id poruchy       733561         Zarannennań VCM       21. oct 2007 21:38:49         Meno Watch       Volne miesto na F disku SERVER         Wyhodnotená hodnota       Free Space File 471,688 MB         Detail       Watch (Ali AS66ED757E1F4C0095931F0BA35127DA         Poručha vzňike, ak sa zadefinovanú dobu nachádza watch chybnom stave.         Odstránenie poruchy:         Odstráne príčínu chybného stavu watch tak, aby sa dostala do správneho stavu.         História poruchy                                                                                                    | Um                 | niestnenie                                                                                                    | hocikde                                                                             |                                                                                                    |                                                                                                    |                                                                                                    |            |  |
| Yans add       Watch (Online)         Oternet       Borucha       Watch (Online)         Orosen porchy       Bez chyby - Gaké na uzavretie       I         Id poruchy       Dez chyby - Gaké na uzavretie       I         Id poruchy       Dez chyby - Gaké na uzavretie       I         Id poruchy       Disc chyby - Gaké na uzavretie       I         Vandontená hodnota       Free Space File       ATJ, 688 MB         Detail       Watch Id: AS66ED757E1F4C0099391F0BA35127DA       Potvrdená         Potvrdená       Áno       Ano         Príčina poruchy:       Odstránenie poruchy:       Odstránenie poruchy:         Odstráne príčínu chybného stavu watch tak, aby sa dostala do správneho stavu.       História poruchy                                                                                                    | Inf                | ormácie o poruche                                                                                                    |                                                                                     |                                                                                                    |                                                                                                    |                                                                                                    |            |  |
| <sup>û</sup> noveň poruchy        Bez chyby - čák án a uzavretie          Id poruchy        733561          Zaznamenná v CM        21. Oct 2007 21:38:49          Meno Watch        Volne miesto na F disku SERVER          Vybodnotená hodnota        Free Space F:\u2013 4:47.188.MB          Detail        Watch 1d: AS6BED757E1F4C0095931F0BA35127DA          Potvrdená        Áno          Príčína poruchy:        Odstránenie poruchy:          Odstránenie poruchy:        Odstránte príčinu chybného stavu watch tak, aby sa dostala do správneho stavu.          História poruchy        Match tak, aby sa dostala do správneho stavu.                                                                                                    | ernet Por          | Porucha Watch (Online)                                                                                                    |                                                                                     |                                                                                                    |                                                                                                    |                                                                                                    |            |  |
| Id porchy     73351       Zaznamenaň v CM     21. ot 2007 21:38:49       Meno Watch     Volne miesto na F disku SERVER       Vyhodnotená hodnota     Free Space F.) = 471,688 MB       Detail     Watch Id: A56BED757E1F4C0095931F0BA35127DA       Potvrdená     Áno       Príčina poruchy:     Odstráňte príčinu chybného stavu watch tak, aby sa dostala do správneho stavu.       História poruchy     Identification a stave.                                                                                                    | Úro                | oveň poruchy                                                                                                    | Bez chyby - čaká na                                                                 | uzavretie                                                                                                    |                                                                                                    |                                                                                                    |            |  |
| Zaznamenáná v (M       21. oct 2007 21:38:49         Neno Watch       Volne miesto na Fisku SERVER         Vyhodnotená hodnota       Free Space F:\ = 471,588 MB         Detail       Watch lož         Potriená       Áno         Príčina poruchy:       Odstránené poruchy:         Odstráne prochy:       Odstráné príčnu chybného stavu watch tak, aby sa dostala do správneho stavu.         História poruchy       Volne vali dobu nachádza watch chybnom stave.                                                                                                    | Id                 | poruchy                                                                                                    | 733561                                                                              |                                                                                                    |                                                                                                    |                                                                                                    |            |  |
| Włodowie skach     Volnie miesto nie rusko sekcek       Wybodowie śnodnota     Free Space Fi, = 472, 868 MB       Detail     Watch Id: AS6BED757E1P4C0095931F0BA35127DA       Potwiená     Ano       Príčina poruchy:     Porucha vznikne, ak sa zadefinovanú dobu nachádze watch chybnom stave.       Odstráňte príčinu chybného stavu watch tak, aby sa dostala do správneho stavu.       História poruchy                                                                                                    | Zaz                | znamenaná v CM<br>no Watch                                                                                                    | 21. Oct 2007 21:38:4                                                                | 19<br>-lu senven                                                                                                    |                                                                                                    |                                                                                                    |            |  |
| Detail         Watch Id: A56BED757E1F4C0095931F0BA35127DA           Potvrdená         Áno           Príčina poruchy:         Orucha vznikne, ak sa zadefinovanú dobu nachádza watch chybnom stave.           Odstráncnie poruchy:         Odstránte príčinu chybného stavu watch tak, aby sa dostala do správneho stavu.           História poruchy:         Odstránte príčinu chybného stavu watch tak, aby sa dostala do správneho stavu.                                                                                                    | Vvi<br>Vvi         | hodnotená hodnota                                                                                                    | Free Space F:\ = 471                                                                | L688 MB                                                                                                    |                                                                                                    |                                                                                                    |            |  |
| Potvrdená     Áno       Príčina poruchy:     Porucha vznikne, ak sa zadefinovanú dobu nachádza watch chybnom stave.       Odstráňenie poruchy:     Odstráňte príčinu chybného stavu watch tak, aby sa dostala do správneho stavu.       História poruchy                                                                                                    | De                 | tail                                                                                                    | Watch Id: A56BED75                                                                  | 7E1F4C0095931F0BA3512                                                                                                    | 27DA                                                                                                    |                                                                                                    |            |  |
| Prižina poruchy:<br>Porucha vznikne, ak sa zadefinovanú dobu nachádza watch chybnom stave.<br>Odstráňte pričinu chybného stavu watch tak, aby sa dostala do správneho stavu.<br>História poruchy                                                                                                    | Pot                | tvrdená                                                                                                    | Áno                                                                                 |                                                                                                    |                                                                                                    |                                                                                                    |            |  |
| Odstránenie poruchy:<br>Odstráňte pričinu chybného stavu watch tak, aby sa dostala do správneho stavu.<br>História poruchy                                                                                                    | Pri<br>Poi         | <b>íčina poruchy:</b><br>rucha vznikne, ak sa zac                                                                                                    | definovanú dobu nachádza wa                                                         | tch chybnom stave.                                                                                                    |                                                                                                    |                                                                                                    |            |  |
| Odstráňte pričínu chypého stavu watch tak, aby sa dostala do správneho stavu. História poruchy                                                                                                    |                    | stránenie noruchy:                                                                                                    |                                                                                     |                                                                                                    |                                                                                                    |                                                                                                    |            |  |
| História poruchy                                                                                                    | bo                 | stráňte príčinu chybného                                                                                                    | ) stavu watch tak, aby sa dos                                                       | tala do správneho stavu.                                                                                                    |                                                                                                    |                                                                                                    |            |  |
|                                                                                                    | Od<br>Od           |                                                                                                    |                                                                                     |                                                                                                    |                                                                                                    |                                                                                                    |            |  |
| Zaznamenané v CM Úroveň Meno Watch Vyhodnotená hodnota Detail poruchy                                                                                                    | Od<br>Od<br>His    | tória poruchy                                                                                                    |                                                                                     |                                                                                                    | Vyhodnoten á hodnota                                                                                                    | Detail poruchy                                                                                                    |            |  |
| 21. Oct 2007 21:38:49 Bez chyby - čaká na uzavretle Volne miesto na F dísku Free Space Fr\= 471,688 Match Idi Ascentramor Free Space Fr\= 471,688 Match Idi Ascentramor Free Space Free Space Fr\= 471,688 Match Idi Ascentramor Free Space Free Space Fre                                                                                                    | Od<br>Od<br>His    | tória poruchy<br>Zaznamenané v CM                                                                                                    | Úroveň                                                                              | Meno Watch                                                                                                    |                                                                                                    | betan poraeny                                                                                                    |            |  |
| Vole miesto na Fdisku     SERVER     Vole miesto na Fdisku     SFRVER     SFRVER                                                                                                    |                    | tória poruchy<br>Zaznamenané v CM<br>21. Oct 2007 21:38:49                                                                                                    | <b>Úroveň</b><br>Bez chyby - čaká na uzavretie                                      | Meno Watch<br>Volne miesto na F disku                                                                                                    | Free Space F:\ = 471,688 MB                                                                                                    | Watch Id:<br>4568ED757E1E4C0095921E0842512                                                                                                    | 704        |  |
| 21. Oct 2007 21:26:54 Alarm Volmeniesto na F disku<br>SERVER     SPace Fi\= 471,688 MB Watch Id:<br>SERVER                                                                                                    | Od<br>Od<br>His    | Zaznamenané v CM           21. Oct 2007 21:38:49           21. Oct 2007 21:32:58                                                                                         | Úroveň<br>Bez chyby - čaká na uzavretie<br>Potvrdenie poruchy                       | Meno Watch<br>Volne miesto na F disku<br>SERVER<br>Volne miesto na F disku<br>SERVER                                                                           | Free Space Fi\ = 471,688 MB           Free Space Fi\ = 471,688 MB                                                                             | Watch Id:<br>A56BED757E1F4C0095931F0BA3512                                                                                                    | 7DA        |  |
| O         21. Oct 2007 21:21:57         Bez chyby         Volne miesto na F disku<br>SERVER         Free Space F:\ = 471,688 MB         Watch Id:<br>A56BED757E1F4C0095931F0BA3                                                                                                    | His<br>• • • •     | Zaznamenané v CM           21. Oct 2007 21:38:49           21. Oct 2007 21:32:58           21. Oct 2007 21:32:58                                                         | Úroveň<br>Bez chyby - čaká na uzavretie<br>Potvrdenie poruchy<br>Alarm              | Meno Watch<br>Volne miesto na F disku<br>SERVER<br>Volne miesto na F disku<br>SERVER<br>Volne miesto na F disku<br>SERVER                                      | Free Space Fi\= 471,688 MB           Free Space Fi\= 471,688 MB           Free Space Fi\= 471,688 MB                                          | Watch Id:<br>A56BED757E1F4C0095931F0BA3512<br>Watch Id:<br>A56BED757E1F4C0095931F0BA3512                                                           | 7DA        |  |
|                                                                                                    | His<br>•           | tória poruchy           Zaznamenané v CM           21. Oct 2007 21:38:49           21. Oct 2007 21:32:58           21. Oct 2007 21:26:54           21. Oct 2007 21:21:27 | Úroveň<br>Bez chyby - čaká na uzavretie<br>Potvrdenie poruchy<br>Alarm<br>Bez chyby | Heno Watch<br>Volne miesto na F disku<br>SERVER<br>Volne miesto na F disku<br>SERVER<br>Volne miesto na F disku<br>SERVER<br>Volne miesto na F disku<br>SERVER | Free Space Fi\ = 471,688 MB           Free Space Fi\ = 471,688 MB           Free Space Fi\ = 471,688 MB           Free Space Fi\ = 471,688 MB | Watch Id:<br>A56BED 757E I F4C0095931 F0BA3512<br>Watch Id:<br>A56BED 757E I F4C0095931 F0BA3512<br>Watch Id:<br>A56BED 757E I F4C0095931 F0BA3512 | 7DA<br>7DA |  |

Obrázok č. 10 Uzavretie poruchy môžete spraviť z detailu poruchy, dopíšte vyjadrenie.

#### 5.2.2. Posielanie SMS notifikácie z Watches zmien stavov

Z Watches porúch už je možné vytvoriť notifikáciu SMSky (z iných typov porúch to nie je podporené). Znamená to, že keď sa zmení stav Watches, je poslaná na zvolené mobilné číslo SMSka. SMSku z jedného Watchu je možné poslať na ľubovoľný kontakt, čiže napríklad aj na mobil pracovníka, ktorý nie je pridelený k spoločnosti alebo mobil zákazníka. Podmienkou je, aby sa nachádzal tento kontakt v SMS kontaktoch na Serveri CM.

Princíp fungovania je založený na fyzickom odosielaní SMS zo servera CM na základe požiadavky klientského softvéru. C-Monitor po zmene stavu Watches pošle žiadosť na odoslanie SMSky do Servera CM na konkrétne mobilné číslo. Toto číslo Server CM skontroluje a keď je v poriadku, zabezpečí odoslanie SMS. V Serveri CM ešte v krátkej budúcnosti pribudne prehľadný log odoslaných SMSiek, aby ste mohli mať účet za SMS prenosy pod kontrolou.

Na nasledujúcich obrázkoch je ilustrovaná aktivácia odoslania SMS.

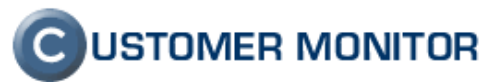

| CM - Devel. Technician 1 - Microsoft Internet Explorer                                                                                         |
|----------------------------------------------------------------------------------------------------|
| Elle Edit View Favorites Tools Help                                                                                                    |
| 🚱 Back 🝷 🕤 🝸 🗷 😰 🏠 🔎 Search 👷 Favorites 🤣 😥 🖶 💭 🍢 🎎 💈 🦓                                                                                        |
| Address 🕘 https://cm.seal.sk/index2.php 🕑 Go 🔋 Links                                                                                           |
|                                                                                                    |
| Admin zóna Prehliadanie a Vyhodnotenie Customer Desk Pomoc Operátor : Devel. Technician 1 Odhlás                                               |
| LAVNÉ MENU<br>Zákazníci 🚰 Zákazníci                                                                                                    |
| Počitače         Spoločnosť         Adresa         Krajina         Operátor         Hľadať         Pridať                                      |
| zariadení 😰 Spoločnosť SEAL Development Zmazať                                                                                                 |
| Měj profil Všeobecné údaje V Technické nastavenia V Vyhodnocovanie zón V Antivírus V Wake on LAN                                               |
| Zśkaznicke Stahovanie súborov V Prehľad IP Adries V Internetové pripojenia V Domény V Images HDD                                               |
| Používateľská<br>histórna         Obmedzenie Internetu         Vzdialený prístup         SMS kontakty         Súbory s heslami         Reporty |
| ADMIN.NÁSTROJE SMS kontakty Uložiť Späť                                                                                                    |
| Tel. číslo +421927488593                                                                                                    |
| Wake on LAN Kontakt 2 Vašek Petronický Tel. číslo +420743222456                                                                                |
| C-MONITOR<br>KLIENT Pridat SMS kontakt Aktualizovať na počítačoch                                                                              |
| Nastavenia C- Telefónne čísla zadávajte v medzinárodnom tvare                                                                                  |
| Rosewhu SMS kontakty operátorov priradených k zákazníkovi                                                                                      |
| Watches         Operator 1         Devel. Technician 1         Tel. číslo         +421 945 777435                                              |
| Aktualizácia C- Operátor 2 Tomáš S. Tel. číslo                                                                                                 |
| Monitor klienta                                                                                                    |
|                                                                                                    |

Obrázok č. 11 Zostavenie adresára SMS kontaktov v Nastavení zákazníka / SMS kontakty.

| Modify Watch                                             | _ 🗆 🗙                                                  |                              |  |  |  |  |  |  |
|----------------------------------------------------------|--------------------------------------------------------|------------------------------|--|--|--|--|--|--|
| Conditions Start Actions 1 End Actions 1                 |                                                        |                              |  |  |  |  |  |  |
| Description                                              | · · · · · · · · · · · · · · · · · · ·                  | 1                            |  |  |  |  |  |  |
| uz nie je                                                | 52                                                     |                              |  |  |  |  |  |  |
| 🔽 Enabled                                                |                                                        |                              |  |  |  |  |  |  |
| If state of the watch changes to FALSE and is FALSE more | ethan 0 🔹 Sec 💌 do:                                    |                              |  |  |  |  |  |  |
| Execute Command Line                                     |                                                        |                              |  |  |  |  |  |  |
| 🔽 Display Message to User 🔲 Us                           | e Balloons                                             |                              |  |  |  |  |  |  |
| Volne miesto na F disku SERVER - uz nie je               |                                                        |                              |  |  |  |  |  |  |
| 🦳 Add Message to Log File                                |                                                        |                              |  |  |  |  |  |  |
| Add Message to EventLog                                  |                                                        |                              |  |  |  |  |  |  |
| 🔽 Send SMS (via CM server, must be supported b           | y CM server)                                           |                              |  |  |  |  |  |  |
| Volne miesto na F disku SERVER - uz nie je               | SMS Recipients                                         |                              |  |  |  |  |  |  |
| Send SMS To                                              | Select all recipients, to which the SMS should be send |                              |  |  |  |  |  |  |
| SMS recipients a                                         | Name                                                   | Contact                      |  |  |  |  |  |  |
| Send E-Mail to custom E-Mail Addresses                   | VaSek Petronicky                                       | 421327400333<br>420743222456 |  |  |  |  |  |  |
| Send E Mail to Coston E Mail Addresses                   | Devel. Technician 1 (Operator)                         | 421945777435                 |  |  |  |  |  |  |
| Suggestion - use if HTTP communication in C-Monitor is   |                                                        |                              |  |  |  |  |  |  |
|                                                          |                                                        |                              |  |  |  |  |  |  |
| Delete Add New                                           |                                                        |                              |  |  |  |  |  |  |
| Tip:                                                     |                                                        |                              |  |  |  |  |  |  |
|                                                          |                                                        |                              |  |  |  |  |  |  |
|                                                          |                                                        |                              |  |  |  |  |  |  |
|                                                          |                                                        |                              |  |  |  |  |  |  |
|                                                          |                                                        |                              |  |  |  |  |  |  |
|                                                          |                                                        |                              |  |  |  |  |  |  |
|                                                          | ]                                                      |                              |  |  |  |  |  |  |
|                                                          |                                                        | OK Cancel                    |  |  |  |  |  |  |

Obrázok č. 12 Po aktualizácii zoznamu na počítače, v každej želanej akcii Watchu vyberte prijímateľa

SMSiek

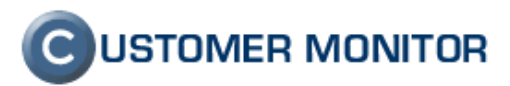

| Modify Watch                                                                                                    | × |
|----------------------------------------------------------------------------------------------------|---|
| Conditions Start Actions 1 End Actions 1                                                                            |   |
| Description                                                                                                    | - |
| uz nie je 🚯                                                                                                    |   |
| ✓ Enabled                                                                                                    |   |
| If state of the watch changes to FALSE and is FALSE more than                                                       |   |
| Execute Command Line                                                                                                |   |
| Image: Display Message to User         Image: Image: Image: Display Message to User                                 |   |
| Volne miesto na F disku SERVER - uz nie je                                                                          |   |
| Add Message to Log File                                                                                             |   |
| Add Message to EventLog                                                                                             |   |
| Send SMS (via CM server, must be supported by CM server)                                                            |   |
| Volne miesto na F disku SERVER - uz nie je                                                                          |   |
| Send SMS To VaŠek Petronicky 420743222456                                                                           |   |
| Send E-Mail to custom E-Mail Addresses                                                                              |   |
| Send E-Mail to CM server<br><u>Suggestion</u> - use if HTTP communication in C-Monitor is disabled or not available |   |
| Delete Add New                                                                                                    |   |
| Tip:                                                                                                    | • |
| OK Cancel                                                                                                    |   |

Obrázok č. 13 Príklad zvoleného kontaktu, na ktorý sa budú posielať SMSky.

### 5.3. Customer Desk

#### 5.3.1. Podpora Active Directory v Easyclick

Pri väčších sieťach sa často využívajú cestovné profily a pracovníci využívajú viac počítačov alebo pracujú na terminálových serveroch, tj. viac pracovníkov používa jeden počítač. Keď dosiaľ zadali Easyclick požiadavku, potvrdenie o zadaní požiadavky (a aj ďalšie emailové notifikácie) prišlo na adresu, na ktorú bol registrovaný počítač. Používateľ si logicky prial, aby email prišiel k nemu a nie cudziemu používateľovi.

Od novej verzie C-Monitora je automaticky zisťovaný zoznam Active Directory a emailová adresa sa priraďuje porovnaním prihlasovacieho mena z tohto získaného zoznamu. Ak prihlasovacie meno nie je v AD zozname, alebo vôbec neexistuje, použije sa emailová adresa z registrácie počítača.

K spusteniu funkcie stačí nainštalovať C-Monitor verzie 2.0.0.334 a mal by sa Vám automaticky načítať zoznam AD, viditeľný v Nastavení zákazníka, v záložke AD users

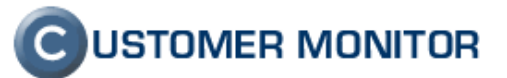

| 🚳 CM - Miroslav Jo              | mbik - Microsoft Internet Explo                                   | ) rer                                           |                                  |                           |                        | ×    |
|---------------------------------|-------------------------------------------------------------------|-------------------------------------------------|----------------------------------|---------------------------|------------------------|------|
| <u> </u>                        | Favorites <u>T</u> ools <u>H</u> elp                              |                                                 |                                  |                           |                        | 1    |
| : 🙆 Back 🔻 🕥 -                  | 💌 👩 🔥 🔎 Search 🛛 🛧 Fave                                           | orites 👩 🔗 💊 🕞 🗖 🕇                              | 8 B 33                           |                           |                        |      |
|                                 |                                                                   |                                                 |                                  |                           |                        | »    |
| Agaress 🙋 https://ci            | m.seal.sk/index2.php                                              |                                                 |                                  |                           |                        | 5    |
|                                 |                                                                   |                                                 |                                  | 6                         | USTOMER MONITO         | R    |
|                                 | Admin zána Drobliadanie a                                         | Nuhadaataala Custamar Dash                      |                                  | Envíven i Mir             | oslau Jombík – Odblá   |      |
|                                 | Autimi zona Premiauanie a                                         | vynouhotenne Customer Desk                      | Pomoc                            | spravca : Piir            | USTAV JUHIDIK UUHIA    | arc. |
|                                 | 🧧 Zákazníci                                                       |                                                 |                                  |                           |                        |      |
| Zakaznici                       |                                                                   |                                                 |                                  |                           |                        |      |
| Pocitace                        | Spoločnosť                                                        | Adresa Kraj                                     | ina Operátor                     | Hľad                      | ať Pridať              |      |
| zariadení                       | Užesková údaja / Tesk                                             | ieleć nastruania 🗸 Uskada ses                   | unia sén Antivérus Ave           |                           |                        | ^    |
| POUŽÍVATELIA                    | Stabovanie súborov                                                | noke nastavenia 🗸 vynodnocov                    | vincienia Domény Im              |                           |                        |      |
| Môj profil                      | Ohmedzenie Internetu                                              | Vzdialený prístup V SMS konta                   | kty Súbory s beslami             | Report                    |                        |      |
| Operátori                       | Ostatné počítače AD U                                             | iers                                            |                                  |                           |                        |      |
| Zákaznícke                      |                                                                   |                                                 |                                  |                           | 111-222                |      |
| kontá                           | Active directory users [ 2                                        | obrazených 29 j                                 |                                  |                           | Uložit Spat            |      |
| Používateľská<br>história       | List is used for sorting Easyclic<br>If you need change any data, | k requests.<br>please do that on local computer | (Domain controller / Actived Dir | rectory Users and compu   | ters).                 |      |
| ADMIN.NÁSTROJE                  | 🖻 Domain\Login                                                    | Display name                                    | Email                            | Dátum vytvorenia<br>na PC | Dátum uloženia v<br>CM |      |
| Inštalácie a                    | SEAL\Administrator                                                | Administrator                                   | Administrator@caal.sk            | 18. Oct 2007 14-05-28     | 18. Oct 2007 18-12-14  |      |
| skripty                         | SEAL/agenda                                                       | aganda                                          | agenda@real.local                | 18. Oct 2007 14-05-28     | 18. Oct 2007 18:12:14  |      |
| Image online                    | SEAL/anna                                                         | anna pothradska@real.sk                         | anna podbradzk a@real.sk         | 18. Oct 2007 14-05-28     | 18. Oct 2007 18:12:14  |      |
| Wake on LAN                     | SEAL/Brane                                                        | branisfas partoral @real.ck                     | bratisfas partoral @seal.sk      | 18. Oct 2007 14-05-28     | 18. Oct 2007 18-12-14  |      |
| C-MONITOR                       | SEAL/Janual                                                       | famel babal@real.ct                             | daniel babalifreal ab            | 18. 04 2007 14-05-28      | 18. 044 2007 18:12:14  |      |
| KLIENI                          | CEAL GRANT                                                        | Diar Test                                       | for it found hand                | 18. 044 2007 16-05-28     | 18. 044 2007 18 12 14  |      |
| Nastavenia C-<br>Monitora na PC | the second                                                        | and a                                           | the origination of a             | 18.042300716-05.28        | 18.0+2.2007 18.12.14   |      |
| Rozvrhy                         | DEALINER DEALINT                                                  | Internet doesn't Account                        |                                  | 18.0+1200714-05.28        | 18.0+1200718-12-14     |      |
| Watches                         | SEALUMAN SEALNT                                                   | Launch 125 Process Account                      |                                  | 18. Oct 2007 14-05-28     | 18. Oct 2007 18-12-14  |      |
| Aktualizácia C-                 | SEAL/parts                                                        | jan. zalank a@za al. sk                         | jan. zalank a@real.ak            | 18. Oct 2007 14-05-28     | 18. Oct 2007 18-12-14  |      |
| Monitor klienta                 | SEAL/parshultrak                                                  | Jana Kultunk                                    | Jarobultzah@zeal.local           | 18. Oct 2007 14-05-28     | 18. Oct 2007 18-12-14  |      |
| Verzie                          | SEAL/prev                                                         | jacof in anic@earal.ak                          | jacof ivanic@real.sk             | 18. Oct 2007 14-05-28     | 18. Oct 2007 18-12-14  |      |
| Licencie                        | BEALVace                                                          | ladislas jombik@vaal.ck                         | ladiolau jombili @real.ck        | 18. Oct 2007 14-05-28     | 18. Oct 2007 18-12-14  |      |
| Súbory z                        | SEAL/Junk a                                                       | lanka.gogova@real.sk                            | lanka.gegera@real.ck             | 18. Oct 2007 14-05-28     | 18. Oct 2007 18:12:14  |      |
| politacov                       | SEAL Substant                                                     | lubotaut                                        |                                  | 18. Oct 2007 14-05-28     | 18. Oct 2007 18-12-14  |      |
| KOMUNIKACIA                     | BEALIgning                                                        | mires au jondels @real.sk                       | miresfas jondels @real.ck        | 18. Oct 2007 14-05-28     | 18. Oct 2007 18:12:14  |      |
| Odoslané<br>požiadavky z CM     | SEALland                                                          | bod .                                           | hod@real.local                   | 18.0-4 2007 14-05-28      | 18.04 2007 18-12-14    |      |
| Prijaté správy do               | SEAL pater                                                        | patar name of @reat.sk                          | pater same of great sk           | 18.004 2007 14.05.28      | 18.044 2007 18.12114   |      |
| СМ                              | Market State                                                      | what askens freed of                            | whent and any office of all      | 18.048 2007 14.05 28      | 18. 0+1 2007 18-12-14  |      |
| EXTERNÉ                         | SEALISES STS Worker                                               | STS Worker                                      | and the second second            | 18.0+12007 14-05-28       | 18.0-12007181214       |      |
| PROGRAMY                        | OF ALL SUGA                                                       | -0.0                                            | -0.0                             | 1 10 0 m 2007 1/ 0E-20    | 10.0+000710-10-14      | ~    |
| <b>E</b>                        |                                                                   |                                                 |                                  |                           | 🔒 🥑 Trusted sites      |      |

Obrázok č. 14 Ukážka načítaného Active Directory zoznamu

| 🕙 CM - Easyclick - Dev  | velopment - Micros                 | oft Internet Explorer                                               |                                     |          |
|-------------------------|------------------------------------|---------------------------------------------------------------------|-------------------------------------|----------|
| <u> </u>                | vorites <u>T</u> ools <u>H</u> elp |                                                                     |                                     | <b></b>  |
| 🌀 Back 🝷 🕥 🝷 💌          | 🛐 👔 🏠 🔎 Search                     | 🛛 🛧 Favorites 🛛 🖉 + 🍇 📄 🖵 🗂 📖 💈 🖄                                   |                                     |          |
| Address 🙆 https://cm.se | eal.sk/request.php?actio           | n=edit&lic=7B37303934373038392D314339302D343142342D41               | 13832432D41313342434533304246 🗸 🏓 😡 | Links »  |
|                         |                                    |                                                                     |                                     |          |
| (C)                     | all the second                     |                                                                     | C USTOMER M                         | IUNITUR  |
|                         | ustomer Desk Pom                   | oc Zá                                                               | kazník : Easyclick - Development    | Odhlásiť |
| ADMINISTRATÍVA          | 🐝 Požiada                          | vky                                                                 |                                     |          |
| Požiadavky –            | <b>V</b>                           |                                                                     |                                     | _        |
|                         |                                    |                                                                     | Nová požia                          | davka    |
|                         |                                    |                                                                     |                                     |          |
|                         | 🥙 Požiadav                         | ka pre: SEAL Development                                            |                                     | <u>^</u> |
|                         | č.2839: Nefunkč                    | né otváranie PDF okumentov na PC - Karol                            | 👌 Obnoviť 🛛 Odoslať                 | Spät     |
|                         | Zákazník:                          | SEAL Development                                                    | Zaslať požiadavku em                | ailom    |
|                         | Stav:                              | nevybavené                                                          |                                     |          |
|                         | Riešiteľ:                          | Devel. Technician 1 (+421 945 777435) 💌                             |                                     |          |
|                         | Rýchly súhlas:<br>Popis:           | bez Rýchleho súhlasu<br>Neide spustiť Acrobat Reader ani samostatne | Emailová adresa je                  |          |
|                         |                                    | System Information:                                                 | 1 prihlasovacieho mena              |          |
|                         |                                    | Computer-code: SDVNB01                                              | (DOMAIN\karol)                      |          |
|                         |                                    | Location: Miestnost 1203                                            |                                     |          |
|                         |                                    | Email: karol@customermail.sk                                        |                                     |          |
| a)                      |                                    |                                                                     | 🛐 🔒 🕢 Trusted sites                 |          |

Obrázok č. 15 Zadaná požiadavka cez Easyclick a email získaný z AD zoznamu používateľov

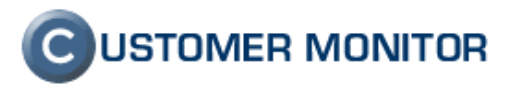

#### 5.3.2. Filtrácia zobrazenia požiadaviek pod Easyclick kontom zadaných od iných používateľov

Customer Desk doteraz zobrazoval v Easyclick Zozname požiadaviek (prístupné cez Tray menu z ikonky C-Monitora) všetky zadané požiadavky cez Easyclick konto. Bolo to bez rozlíšenia zadávateľa a vo väčších sieťach bol problém, že si používatelia tieto požiadavky videli.

Od novej verzie Customer Desku máte možnosť dovoliť zobraziť Easyclick požiadavku len zadávateľovi v Easyclick Zozname požiadaviek alebo používateľovi prihlásenému cez regulérne CM konto. Aktiváciu tejto filtrácie vykonáte vo vlastnostiach Easyclick konta, viz. nasledujúci obrázok. Poznámka : Filtráciu podľa prihlasovacieho mena môžete zvoliť aj keď nepoužívate Active Directory a chcete, aby z jedného PC si iný používateľ nečítal zadané Easyclick požiadavky.

| 🚰 CM - Devel. Tech                 | nician 1 - Microsoft Internet Explo           | rer                                        |                      |                  |                       |             |
|------------------------------------|-----------------------------------------------|--------------------------------------------|----------------------|------------------|-----------------------|-------------|
| <u> </u>                           | F <u>a</u> vorites <u>T</u> ools <u>H</u> elp |                                            |                      |                  |                       | <b>1</b>    |
| 🚱 Back 🝷 🏐 🕤                       | 🖹 😰 🏠 🔎 Search 🛛 👷 Favorites                  | 🙆 🖉 - 🎍 🗖 🗖                                | 1 🛍 😫 🚳 👘            |                  |                       |             |
| Address 🕘 https://cn               | n.seal.sk/index2.php                          |                                            |                      |                  | 💌 🄁 G                 | o 🕴 Links 🌺 |
| <b>(C)</b>                         |                                               | 10                                         |                      |                  |                       | MONITOR     |
|                                    | Admin zóna Prehliadanie a Vyh                 | odnotenie Customer                         | Desk Pomoc           | Operátor : D     | evel. Technician 1    | Odhlásiť    |
| HLAVNÉ MENU                        | Zákaznícke kontá                              |                                            |                      |                  |                       | <u>^</u>    |
| Zákazníci<br>Počítače              | očnosť Prihlasovaci                           | e meno                                     | Meno                 | Email            | Hľadať                | Pridat 🗸    |
| Sieť a evidencia                   | <                                             |                                            | Ш                    |                  |                       | >           |
| zariadení                          | Mobilný telefón zadávajte v medzir            | národnom formáte, nap                      | ríklad +420603       | 7.0              | ulto či sa v Easvolio | k konto     |
| POUZIVATELIA                       | Upresnenia používateľa                        |                                            |                      | nebi             | udú zobrazovať po     | žiadavky    |
|                                    | Prístup ku Customer Desk-u (CD)               |                                            |                      | zad              | lané od iných použ    | ívateľov    |
| kontá                              | Prístup k faktúram v CD                       |                                            |                      |                  | a druh filtrácie      |             |
| Používateľská<br>história          | Filtrovať požiadavky v C-Desk-u               | - nefiltrovať -                            |                      |                  |                       |             |
| ADMIN.NÁSTROJE                     | Pridelení zákazníci *                         | podľa kódu počítača CM-<br>- nefiltrovať - | na<br>ID             |                  |                       |             |
| Image online                       |                                               |                                            |                      |                  |                       |             |
| Wake on LAN                        | Upozomenie:                                   | Pre Easyclick konto ner                    | môžete meniť pridele | ných zákazníkov. |                       |             |
| C-MONITOR<br>KLIENT                | Zmena hesla                                   |                                            |                      |                  |                       |             |
| Nastavenia C-<br>Monitora na PC    | Heslo (min. 5 znakov)<br>Potvrdenie hesla     |                                            |                      |                  |                       | =           |
| Rozvrhy                            | Nastavenia používateľa                        |                                            |                      |                  |                       |             |
| Watches                            | Automatické odhlásenie po 120                 | min.                                       |                      |                  |                       |             |
| Aktualizácia C-<br>Monitor klienta | 0.                                            | obmedzovať na 50                           |                      |                  |                       |             |
| Verzie                             | Cobrazenie zaznamov                           | stránkovať po 30                           |                      |                  |                       |             |
| Licencie                           | *.*.                                          | *.*                                        |                      |                  |                       | <u>^</u>    |
| é                                  |                                               |                                            |                      | 2                | 🔒 🕑 Trusted sit       | es 🦽        |

Obrázok č. 16 Aktivácia filtrácie Easyclick požiadavky v Zozname požiadaviek len zadávateľovi.

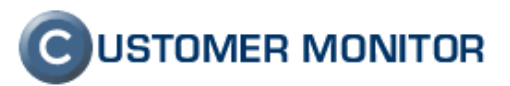

#### 5.3.3. Výber zariadenia pri zadaní požiadavky

V Customer Desk bola doplnená možnosť vybrať si zariadenie, na ktorom je daná porucha. Ponuka zariadení je zostavená zo spojeného zoznamu registrovaných počítačov, vložených ručne a z časti Sieť a Evidencia zariadení.

V časti Admin. zóna -> Hlavné menu -> Sieť a evidencia zariadení priraďujete Evidenčný kód. Tento kód je ľubovoľný, nemusí to byť vo formáte CM-ID, aby ste mohli použiť svoje stávajúce značenie. Po výbere zariadenia sa do popisu požiadavky vloží Evidenčný kód / Názov zariadenia / Sériové číslo. Toto si môžete upraviť podľa vlastných potrieb napríklad preniesť do názvu požiadavky, alebo ponechať ako je to prednastavené. Ide len o grafickú formu, pretože sa týmto sleduje možnosť budúceho vyhľadania všetkých zadaných požiadaviek pre dané zariadenie a to funguje súčasne aj v názve aj v popise požiadavky.

Táto rozšírená ponuka výberu zariadení sa objavuje už aj pri zadávaní plnení a máte tak priestor na úplnú evidenciu zásahov pre jednotlivé zariadenia.

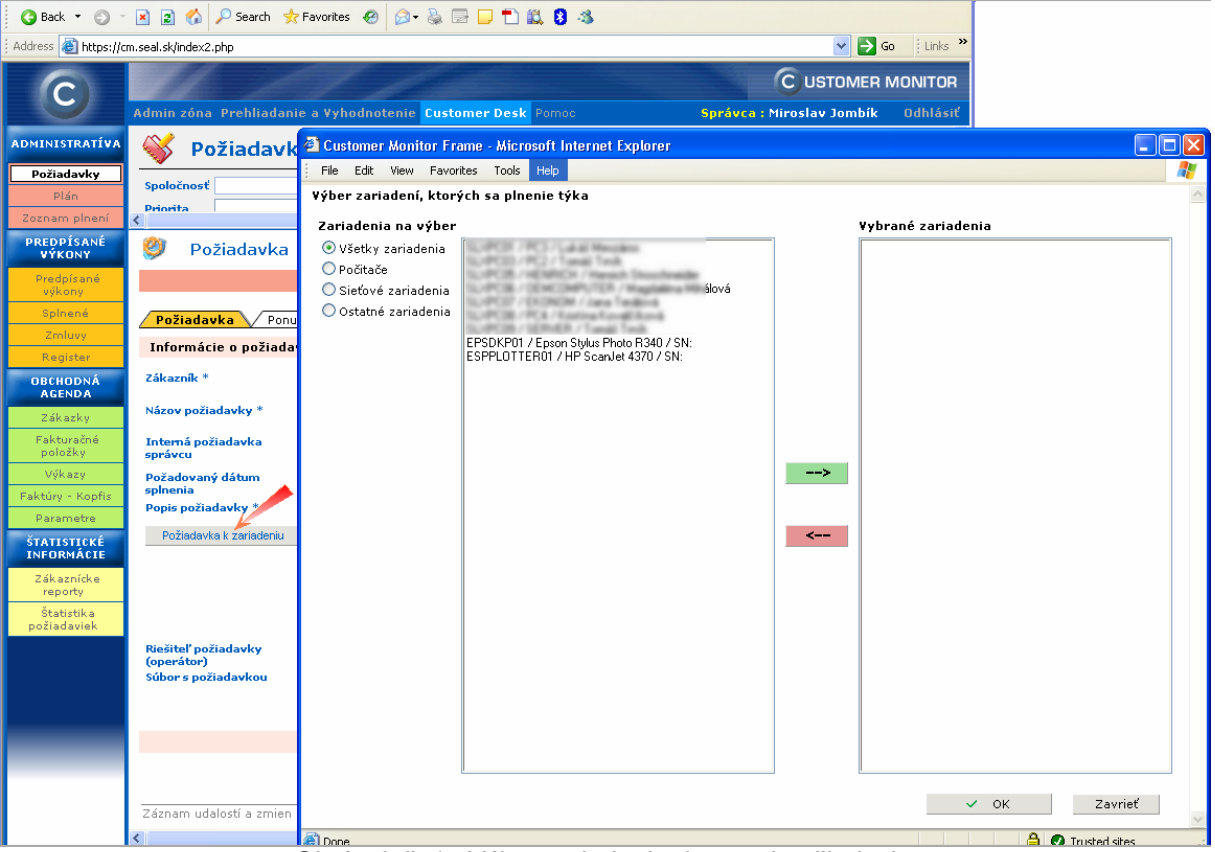

Obrázok č. 17 Výber zariadenia do novej požiadavky

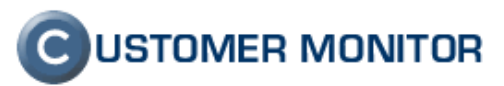

### 5.4. C-Scheduler

# 5.4.1. Oddelenie Execution conditions (podmienok) na základe potvrdenia

Pri spúšťaní úloh s potvrdením používateľom sa v praxi ukázalo, že nie všetky podmienky je vhodné testovať naraz. Niektoré je vhodné testovať až po odsúhlasení používateľom. Na tento účel bola vytvorená nová vykonávacia podmienka (Execution Condition) "Task Execution confirmed", ktorá zabezpečí požadované oddelenie.

Funguje to na jednoduchom princípe. Podmienky uvedené v zozname Execution conditions vyššie než táto požiadavka, musia byť splnené pred potvrdením (pokiaľ nie sú splnené, dialóg na potvrdenie sa neukáže). Po potvrdení sa úloha spustí, keď platia všetky podmienky. Keď náhodou počas čakania na potvrdenie nejaká podmienka zo zoznamu "vyššie" už nie je splnená, úloha sa po potvrdení nespustí. Úloha sa spustí až v momente splnenia všetkých, pričom sa nebude čakať na ďalšie potvrdenie

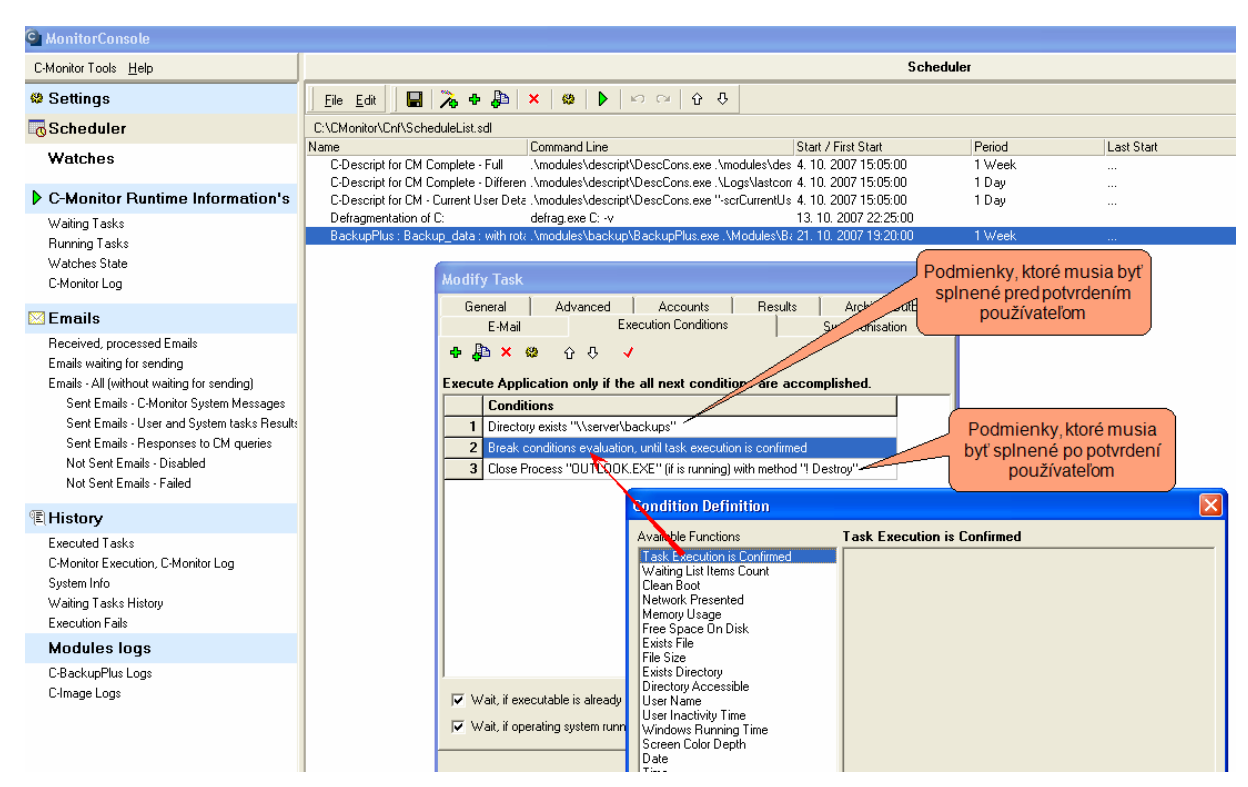

Obrázok č. 18 Vloženie podmienky "Task Execution is confirmed" k oddeleniu podmienok pred a po

potvrdení

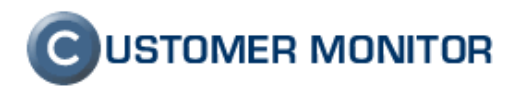

#### 5.4.2. Násilné ukončenie úlohy, procesu

CUSTOMER MONITOR si ponúka širšie uplatnenie a na základe praxe sa ukázalo potrebné mať možnosť ukončiť visiaci proces alebo úlohu. Preto bolo do C-Monitora pridaná možnosť násilného ukončenia úlohy.

Jednoduchším spôsobom zabezpečujúcim násilné ukončenie úlohy po prekročenom

čase je dať si spustiť úlohy cez C-Scheduler. Cez symbol <sup>1</sup> v C-Scheduler pridáte novú prázdnu úlohu a do položky Command line si dáte svoj spúšťací príkaz. V Záložke Advanced nastavíte dobu, po ktorej prekročení sa úloha násilne ukončí.

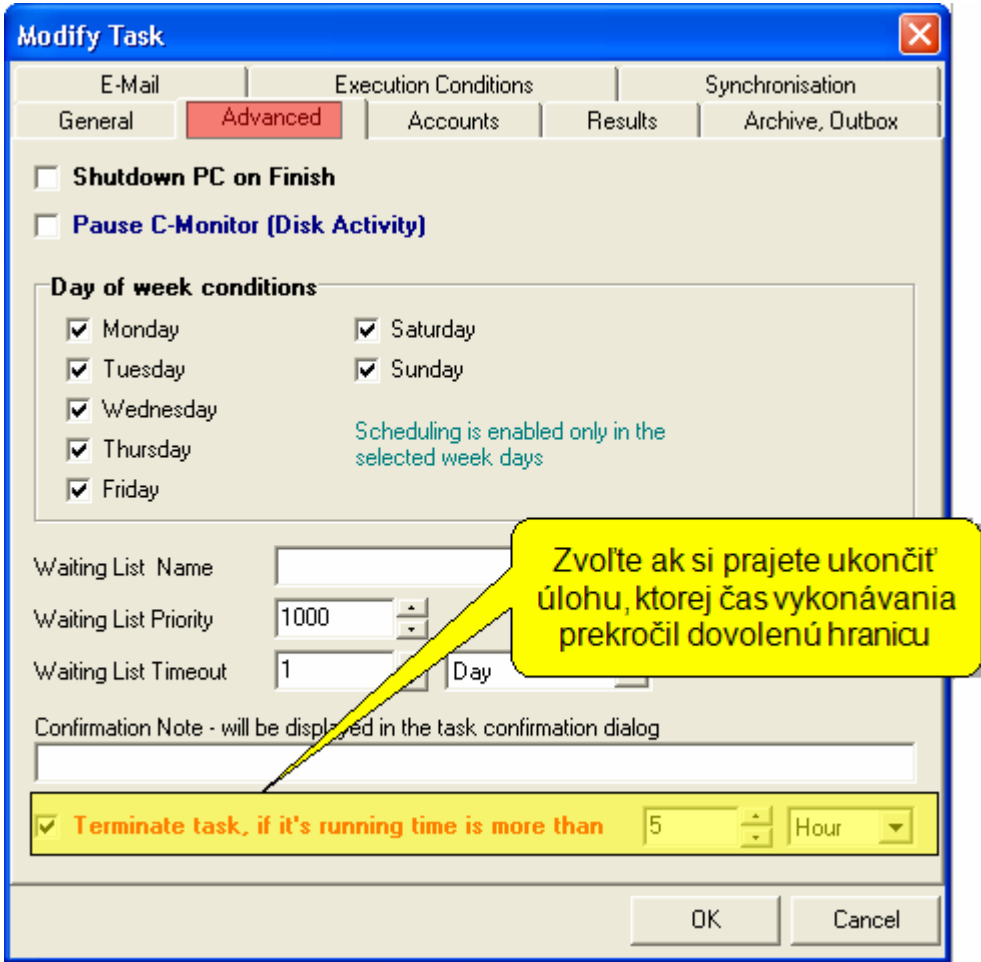

Obrázok č. 19 Nastavenie ukončenia úlohy

Druhým spôsobom, o niečo zložitejším, môžete ukončiť akýkoľvek proces. Detekciu času spusteného procesu dosiahnete cez Watch "Running process" s odkladom vykonania Štart akcie o čas, po ktorom uplynutí chcete úlohu ukončiť. Do Štart akcie zvoľte Activate Trigger s menom napríklad ENDPROGRAM. Ďalej do C-Schedulera urobte úlohu, ktorej náplňou bude čakať na Trigger ENDPROGRAM a vykoná ukončenie procesu. Čakanie na Trigger sa nastavuje na prvej záložke poslednou položkou "Execute on Trigger", ukončenie procesu nastavte cez Execution Condition "Close process (if is running)". Úloha musí mať

platný Command line a preto použite niektorý z programov, ktorý nič neovplyvní po spustení a ani nemá žiadne vonkajšie prejavy (takto sa dá využiť napríklad program CMLoader.exe).

### 5.5. C-PermissionExplorer

# 5.5.1. Úprava zakrývania adresárov a súborov vo výstupných reportoch

Užitočné zlepšenia získal aj C-PermissionExplorer. Pri spracovaní načítaných práv do grafickej podoby a následného exportu do .xls sa vyskytovali dva problémy :

- Neskrývali sa adresáre a súbory s nečitateľnými oprávneniami (Security settings)a rozbaľovali adresárovú štruktúru na miestach, kde sa rozbaliť nemala
- Opačný problém k prvému bodu. Niektoré adresáre bolo potrebné vo výstupnom reporte zachovať, ale sa skryli, lebo mali rovnaké práva ako adresár vyššie.

Riešenie poskytujú dve nové funkcie :

po aktivovaní sa budú skrývať vo výslednej zostave aj adresáre a súbory s neznámymi Security Settings

- Zapamätá si aktuálne otvorenú adresárový štruktúru a už v nej nebude skrývať žiadne adresáre, aj keď budú mať rovnaké práva ako adresár vyššie. Zobrazia sa len oprávnenia.

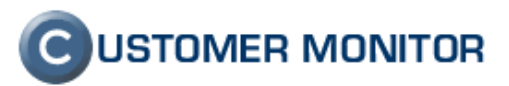

| G PermExp [lastpermexplog_e-rea              | ady-to                          | -export.                      | .spd] - SERVE    | R, 2007.1       | 0.04 21:4     | 4:30,S     | YSTE    | M              |         |               |           |            |            |         |       | X  |
|----------------------------------------------|---------------------------------|-------------------------------|------------------|-----------------|---------------|------------|---------|----------------|---------|---------------|-----------|------------|------------|---------|-------|----|
| <u>File T</u> ools <u>V</u> iew <u>H</u> elp | <b>F</b> 94                     | ind ind                       | 2 🏼 🗉 🕻          | : 11 💌          | 88 🛱          | <b>#4</b>  | 0       | New            |         | <b>()</b> Old | 순         | Diffs Only | ≇∕ D       | iffs    |       | 6  |
| E:\                                          |                                 |                               |                  |                 | /             |            |         |                |         |               |           |            |            |         | 65    |    |
| Files Permissions   Effective Access Rights  | by User                         |                               | Rights by multi  | ple Users, Gro  | ups Sharing   | ermissic   | ns Gr   | oups N         | dember: | s             |           |            |            |         |       |    |
|                                              |                                 |                               | tive Access I    | Riahts for Fi   | iles and Fold | els by L   | lsers / | ,<br>Grai      | ins an  | d Files/      | Folders 9 | Security S | ettinas    |         |       | -  |
|                                              |                                 | F der Na                      | me               |                 |               | τΫ́        | _       |                |         |               |           |            | <u> </u>   |         |       | Т  |
| Nový prepínačna ignorovar                    | nie                             | //                            |                  |                 |               | $ \rangle$ |         | IKNU<br>di Inv | tie na  | stave         | enejadr   | esarove    | 9          |         |       | 1  |
| vypisu suborov alebo adresa                  | rov, r                          | /                             |                  |                 |               |            | noda    | dres           | ára r   | ovnak         | cé nriv   | únise le   | n          |         |       |    |
| (Zbytočne rozvinuli adresáro                 | ว <b>บ</b> บ่า                  | /                             |                  |                 |               | E a        | dres    | árov           | so zr   | nena          | mi sa p   | odadres    | sár        | : I     | 2.1   | 1: |
| štruktúru pre výpis podadresa                | árov                            |                               |                  |                 |               | ЕKe        | skry    | l, čo          | však    | nie je        | e vždy ž  | źiadúce    |            | 2.8     | 84    | 12 |
| len sozmenami)                               |                                 |                               |                  |                 |               | 12         |         |                |         |               |           |            | 2          | Ω       |       |    |
|                                              | j                               | jE:                           |                  |                 |               | Full       | Full    | Full           | Full    | Full          | Full      | Full Fu    | I Full     | Full    | Full  |    |
| 🔲 🕵 BUILTIN \ Print Operators                | T +                             | 🚞 datalı                      | ock              |                 |               | Deny       | Deny    | Full           | Deny    | Deny          | Deny      | Deny Den   | y Deny     | Deny    | Deny  | C  |
| 🔲 🕵 BUILTIN \ Replicator                     | +                               |                               | ALL              |                 |               | Full       | Full    | Full           | Full    | Full          | Full      | Full Fu    | I Full     | Full    | Full  |    |
| BUILTIN \ Server Operators                   | +                               | MAIL                          |                  |                 |               | Deny       | Deny    | Deny           | Deny    | Deny          | Deny      | Deny Der   | y Deny     | Deny    | Deny  | C  |
|                                              | +                               |                               |                  |                 |               | Full       | Full    | Full           | Full    | Full          | Full      | Full Fu    | I Full     | Full    | Full  |    |
| NI AUTHORITY \ Authenticat                   |                                 |                               |                  |                 |               | Full       | Full    | Full           | Full    | Full          | Full      | Full Fu    | I Full     | Full    | Full  |    |
|                                              |                                 | - Syste                       | en Volume Inform | nation          |               | Deny       | Denv    | Denic          | Dem     | Depy          | Denx      | Deny Der   | Denv       | Denic   | Demo  |    |
|                                              | - T                             | Zaloh                         | a                | nation          |               | Full       | Full    | Full           | Full    | Full          | Full      | Full Ful   | y Deny     | Full    | Full  |    |
|                                              |                                 |                               |                  |                 |               |            |         |                |         |               |           |            |            |         |       | -  |
|                                              |                                 |                               |                  |                 |               |            |         |                |         |               |           |            |            |         |       |    |
|                                              | <                               | 1                             |                  |                 |               |            |         |                |         |               |           |            |            |         |       | >  |
|                                              | Line                            | 1/9                           |                  | Full : Eve      | ryone : E:    |            |         |                |         |               |           |            |            |         |       | -  |
|                                              | Color                           | Short                         | Description      | ,               |               |            | L EC    | м              | RAV     | R I II        | Evecut    | e Read Da  | - Read     | Re      | ad [] |    |
| V 😨 🔤                                        | 0000                            | Desc.                         | Decomption       |                 |               |            | 1.0     | 101            | LFC     |               | File or   | or List    | Attribute: | s Exter | nded  | i  |
|                                              |                                 |                               |                  |                 |               |            |         |                |         |               | Travers   | e Folder   |            | Attribu | utes  | -  |
|                                              |                                 |                               | (F. 11 \ 5       |                 |               |            | -       |                |         |               | Folder    |            |            |         |       |    |
|                                              | Deny (Folder): Deny             |                               |                  |                 |               |            | ×       | ×              |         |               | ×         | ×          |            | 3       |       |    |
| Suppose membership in Groups 💌               | Peny (Folder): Read Permissions |                               |                  |                 |               |            |         |                |         |               | ×         |            | 1          | •       |       |    |
| V Treveryone                                 | Full (Folder): Full             |                               |                  |                 |               |            |         |                |         |               |           |            |            |         |       |    |
| V INTERACTIVE                                | Deny (File): Deny               |                               |                  |                 |               |            | ×       | ×              | X       | XX            |           | ×          | ×          | ×       | 1     |    |
| Revealed Users                               |                                 | RPer (File): Read Permissions |                  |                 |               |            |         |                |         | _             | ×         | ×          | ×          | ×       | 1     | v  |
|                                              | <                               |                               |                  |                 |               |            |         |                |         |               |           |            |            |         | >     |    |
|                                              | \Curr                           | ent Legen                     | d Access Conti   | rol Entries (Fu | III Legend /  |            |         |                |         |               |           |            |            |         |       | _  |

Obrázok č. 20 Nové funkcie v C-PermissionExploreri na zabránenie nežiaduceho skrývania adresárov a na skrytie súborov a adresárov s neznámymi Security Settings.

### 5.6. C-Monitor

#### 5.6.1. Zmena a rozšírenie použitia hesla do C-Monitora

C-Monitor už mal možnosť chrániť dôležité funkcie ako sú napríklad vstup do konfigurácie, zobudenie počítača. Chýbala však ochrana zmeny v naplánovaných úlohách a Watches. To sa novou verziou rozširuje aj na tieto funkcie. Ďalšie zmeny sú na zjednodušenie správy C-Monitora a vyžiadanie hesla funguje na týchto pravidlách :

1. Heslo sa nevyžaduje vôbec, pokiaľ prihlásený používateľ je administrátorom (resp. používateľ, pod ktorým je

2. Ak je dané heslo pre C-Monitor, vyžaduje sa pri nasledovných operáciách, keď nie ste administrátor.

Vstup do konfigurácie C-Monitora

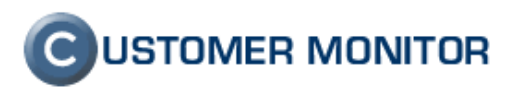

Uloženie C-Scheduler listu Uloženie Watches listu Ručné spustenie úlohy, Odstránenie úlohy z Waiting listu Ručné ukončenie spustenej úlohy Poslanie WakeOnLAN

Heslo môžete ho nastaviť aj cez Server CM, v sekcii Nastavenia C-Monitor na počítači. Najlepšie je však ho zadáte hneď pri vytvorení zákazníka, aby sa dostalo na všetky počítače.

### 5.7. C-BackupPlus

# 5.7.1. Zálohovanie otvorených súborov - testovacia verzia na vyžiadanie

Nasledovná funkcionalita ešte nie je implementovaná v práve vydanej verzii 2.0.0.334, ale pôjde o jednu z dosť dôležitých prínosov najbližšej verzie dovolili sme si to oznámiť už dnes. Máme otestovanú verziu zálohovacieho programu C-BackupPlus, ktorá zvládne od zálohovať konzistentne otvorené súbory. Dôvod, prečo sa to objavilo v týchto novinkách je, že máme záujem o partnerov, ktorí sú ochotní otestovať novú verziu, tak aby sa k Vám ostrá verzia dostala otestovaná v nielen našich podmienkach. Na požiadanie testovaciu verziu zašleme.

Chystáme v C-BackupPlus ešte jedno prekvapenie, ale to si už necháme na ďalšie Novinky.

Na vaše reakcie a podnety sa teší vývojový tím produktu CUSTOMER MONITOR.

| Najnovšiu              | verziu         | klientského | softvéru | nájdete | na |
|------------------------|----------------|-------------|----------|---------|----|
| http://www.customermon | itor.eu/downlo | ad.htm      |          |         |    |